Būvniecības Informācijas Sistēma

"Aktuālās izmaiņas būvvaldēm pēc Būves profila ieviešanas"

BIS informatīvais vebinārs

30.05.2025/Ilze Auzarāja

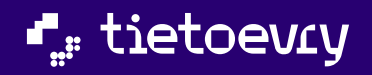

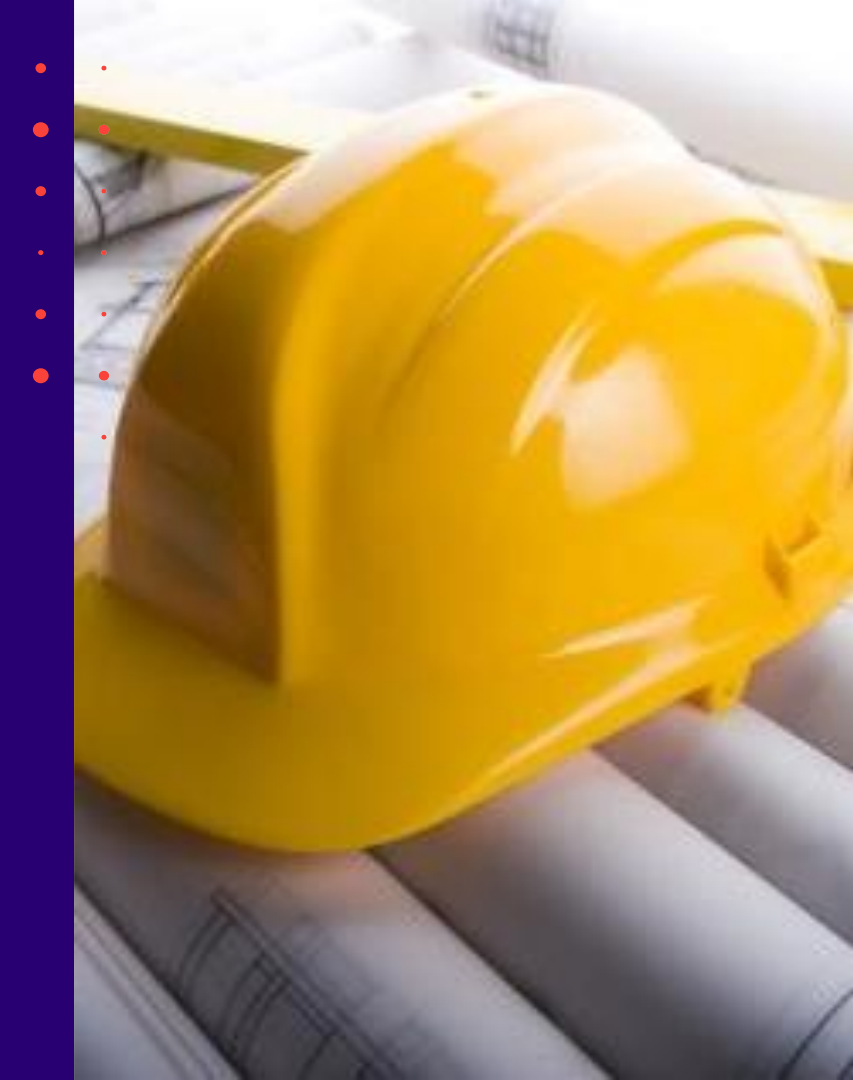

## Semināra plāns un tēmas

### BIS vebinārs "Aktuālās izmaiņas būvvaldēm pēc Būves profila ieviešanas"

10:00 - 11:30 – seminārs 11:30 - 12:00 – atbildes uz jautājumiem

#### Izmaiņas būvvaldēm, kas saistītas ar Būves profila ieviešanu:

- Izmaiņas būvniecības objektu norādīšanā;
- Izmaiņas būves datu labošanā būvvaldēm;
- Izmaiņas, kur pirmsreģistrēt būvi vai telpu grupu;
- Kā apstrādāt PN izpildes iesniegumu vai būvprojekta izmaiņu iesniegumu, ja ar šo iesniegumu mainīti būves dati;
- Izmaiņas būves datu attēlošanā būvniecības lietā;
- Dokumentu būves datu versiju attēlošana un salīdzināšana BIS2;
- Būves datu izmaiņas būvdarbu pabeigšanā;
- Piegādātie papildinājumi un labojumi Būves profila funkcionalitātei;
- Biežāk uzdoto jautājumu pārskats par šīm izmaiņām.

lepriekšējais seminārs bija 09.05.2025.

Būves profila izmaiņas uzliktas **15.05.2025**.

### BIS vebinārs "Aktuālie jaunumi un jautājumi BIS".

### Būvatļaujas un vienkāršotās ieceres izmaiņu apstrāde:

- Būvatļaujas pielikuma likvidēšana
  Būvvalžu konfigurācijas papildinājumi
  Izmaiņas būvatļaujas apstrādē un izmaiņu lēmumā
  Izmaiņas būvatļaujas izdrukā
  Vienkāršotās ieceres izmaiņu uzlabojumi.
- 2) Telpu grupu pirmsreģistrācija:
  - Izmaiņas telpu grupas datu ievadē iecerēs
  - Izmaiņas paskaidrojuma raksta vai tā izmaiņu akceptēšanā
  - Izmaiņas iesniegumos par būvdarbu pabeigšanu.

#### **3)** Būves pases ieviešana:

- o Izmaiņas būvniecības objektu norādīšanā iecerēs
- Būvniecības kārtu ievades pilnveidošana
- Būves datu izmaiņas ar būvprojektu
- Izmaiņas būves datu labošanā būvvaldēm
- Būves datu attēlošana BISP būvprojekta sadaļā
- Dokumentu būves datu versiju atrādīšana, salīdzināšana BIS2
- Būves datu izmaiņas būvdarbu pabeigšanā
- Būves datu kontroles, pārbaudes.

## Izmaiņas būvniecības objektu norādīšanā

- BISP pusē būvniecības objektu norādīšanai izdalīti 6 scenāriji.
  - Būves ievade sadalīta divos soļos.

tietoevry

- Nākuši klāt jauni "Objekta veidi".
- Zemes vienībai jābūt saistītam ar vismaz vienu būvniecības objektu.
- BIS2 pusē būvniecības objektus un zemes var pievienot un labot no dokumentiem, kur tas paredzēts.
- BIS2 pusē būvniecības lietas sadaļās "Zemes vienības" un "Būvniecības objekti" nevar vairs pievienot, labot datus.

| 🛎 Būvniecības lietas                                                                                                    | BIS-BL-383909-13668                                                             | . Ostratu jela 32. Vilaka, Balvu n                         | ov 1V-4583: Ostratu jela 30. Vilaka, Balvu nov, 1V-4583: Ba | znīcas iela 2. Vilaka, Balvu nov. 1.V.4583: Ostratu iela 17. |
|----------------------------------------------------------------------------------------------------|---------------------------------------------------------------------------------|------------------------------------------------------------|-------------------------------------------------------------|--------------------------------------------------------------|
| Lieta ∧<br>① Aktuālie dati<br>≝ Dokumenti (5)                                                                                             | Vijaka, Balvu nov., LV-4583; · 22.04.2                                          | 025 13:44                                                  | и, сучносо, ознаки кла со, утриа, релии пои, сучносо, ред   | Jauns uzdevums Darbības ~                                    |
| <ul> <li>⊙ Zemes vienības (9/0)</li> <li>▲ Būvniecības objekti (1/0)</li> <li>➡ Kārtas (0)</li> <li>☆ Iesaistītās personas (4)</li> </ul> | BŪVNIECĪBAS OBJEKTI<br>Kadastra apzīmējums / O<br>identifikators / Meliorācijas | iecības objektus var rediģēt tikai ar<br>Objekta nosaukums | būvvaldes lēmumiem<br>Adrese                                | Būvniecības veids                                            |
| <ul> <li>Papildinformacija</li> <li>Notikumu vēsture</li> <li>Rēķini</li> </ul>                                                           | cels001_0                                                                       | ceļš bis2                                                  | Ostratu iela 32, Vljaka, Balvu nov., LV-4583                | Jauna būvniecība                                             |

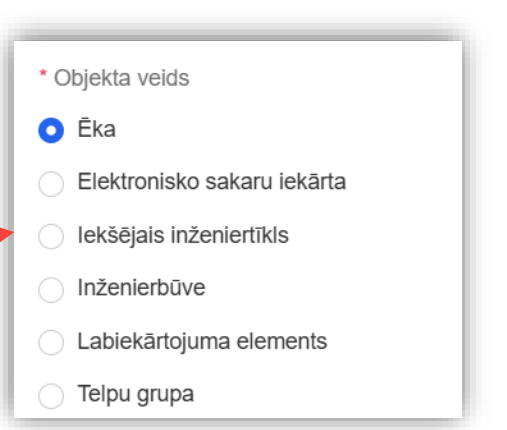

### Izmaiņas būvniecības objektu norādīšanā iecerēs BISP

- Sadaļas "Ziņas par būvniecības objektu" pārveide būvniecības ieceres iesniegumos BISP
  - <u>Scenāriji:</u>
    - Jauna būvniecība bez kadastra apzīmējuma
    - Esošais objekts bez kadastra apzīmējuma
    - Esošais objekts ar kadastra apzīmējumu
    - Objektu sadalīšana/apvienošana
    - Iekšējais inženiertīkls (koplietošanas)
    - Elektronisko sakaru iekārta bez kadastra apzīmējuma
    - Labiekārtojuma elements
  - Būves datu ievade ēkām būvniecības ieceres iesniegumos BISP
  - Būves datu ievade inženierbūvēm būvniecības ieceres iesniegumos BISP
  - Būves datu ievade telpu grupām būvniecības ieceres iesniegumos BISP
- Būvniecības kārtu ievades pilnveidošana būvniecības ieceres iesniegumos

## Ievades solī "Ziņas par būvniecības objektu" scenāriju izvēle.

- Būves ievade sadalītas divos soļos:
  - 1) Saglabāt pamatdatus
    - + Galvenās zemes vienības kadastra apzīmējuma norādīšana.
  - 2) Būvniecības veids un citi raksturlielumi jānorāda pēc pamatdatu saglabāšanas.
- Kādus papilddatus jānorāda nosaka no:
  - Scenārija;
  - Paredzētais galvenais lietošanas veids;
  - Objekta veida un iedalījuma.

|                                                                                                    | Jonda                                                                                                    |                                                                                                    |
|----------------------------------------------------------------------------------------------------|----------------------------------------------------------------------------------------------------|----------------------------------------------------------------------------------------------------|
| cenārijs*                                                                                                    |                                                                                                    |                                                                                                    |
| JAUNA BŪVNIECĪBA BEZ KADASTRA APZĪMĀ                                                                                                    | EJUMA ESOŠAIS OBJEKTS AR KADASTRA APZĪMĒ                                                                                                    | ĒJUMU ) (ESOŠAIS OBJEKTS BEZ KADASTRA APZĪMĒJUMA ) (OBJEKTU SADALĪŠANA/APVIENOŠANA ) (IEKŠĒJAIS INŽENIERTĪKLS (KOPLIETOŠANAS)                                                                                                    |
| ELEKTRONISKO SAKARU IEKĀRTA BEZ KAD                                                                                                    | ASTRA APZĪMĒJUNA (LABIEKĀRTOJUNA ELEMEN                                                                                                    |                                                                                                    |
| ATCELT SACLARAT DAMATIN                                                                                                    | FORMACION                                                                                                    |                                                                                                    |
| ATCL                                                                                                    | TOREACTION AND A DESCRIPTION AND A DESCRIPTION AND A<br>A DESCRIPTION AND A DESCRIPTION AND A DESCRIPTION |                                                                                                    |
|                                                                                                    |                                                                                                    |                                                                                                    |
|                                                                                                    |                                                                                                    |                                                                                                    |
|                                                                                                    |                                                                                                    |                                                                                                    |
| liņas par būvniecības o                                                                                                    | objektu                                                                                                    |                                                                                                    |
| /cenārijs*                                                                                                    |                                                                                                    |                                                                                                    |
| JAUNA BUVNIECIBA BEZ KADASTRA APZIM                                                                                                    | ESUSAIS OBJEKTS AR KADASTRA APZIMEJ                                                                                                    | UUNU ESUSAIS UDJEKTS BEZ KADASTRA APZIMEJUNA UDJEKTU SADALISANA/APVIENOSANA UEKSEJAIS INZENIERTIKES IKOPLIETOSANASJ                                                                                                    |
| ELEKTRONISKO SAKARU IEKĀRTA BEZ KAD                                                                                                    | IASTRA APZĪMĒJUMA (LABIEKĀRTOJUMA ELEMENT                                                                                                    | 15                                                                                                    |
| amatdati                                                                                                    |                                                                                                    |                                                                                                    |
| )bjekta nosaukums* (i)<br>šķūnis                                                                                                    |                                                                                                    |                                                                                                    |
| Jalvenās zemes vienības kadastra                                                                                                    | anzīmējums*                                                                                                    |                                                                                                    |
| 0450040000                                                                                                    |                                                                                                    |                                                                                                    |
| 38150010003                                                                                                    |                                                                                                    | େ ୍ 🛤                                                                                                    |
| 38150010003<br>3ūves ģeometriskie dati (.dxf (                                                                                                    | datnes)                                                                                                    | ି ଦ୍ 🛤                                                                                                    |
| 38150010003<br>3ūves ģeometriskie dati (.dxf (                                                                                                    | datnes)                                                                                                    |                                                                                                    |
| 38150010003<br>Büves ģeometriskie dati (.dxf                                                                                                    | datnes)                                                                                                    | <u>ি</u> ত্ 🔺                                                                                                    |
| 38150010003<br>Bûves ģeometriskie dati (.dxf v                                                                                                    | datnes)                                                                                                    | ି ବ୍ 🔺                                                                                                    |
| 38150010003<br>3ūves ģeometriskie dati (.dxf<br>Saistītās zemes vienības                                                                                                    | datnes)                                                                                                    | <u>ি</u> থ্ 🔺                                                                                                    |
| 38150010003<br>Būves ģeometriskie dati (.dxf<br>Saistītās zemes vienības<br>Kadastra apzīmējums                                                                                                    | datnes)<br>Kadastra numurs                                                                                                    | C Q 💊                                                                                                    |
| 38150010003<br>Büves ģeometriskie dati (.dxf<br>Saistītās zemes vienības<br>Kadastra apzīmējums<br>38150010003                                                                                                    | datnes)<br>Kadastra numurs<br>38150010003                                                                                                    | C Q A<br>Ievelc vai izvėlies datni(es)  Adrese Ostratu lela 32, Vijaka, Balvu nov, LV-4583  Statisti ki dutreo raus visitos                                                                                                    |
| 38150010003<br>Büves ģeometriskie dati (.dxf<br>Saistītās zemes vienības<br>Kadastra apzīmējums<br>38150010003<br>'aredzētais galvenais lietošanas ve                                                                                                    | datnes)<br>Kadastra numurs<br>38150010003                                                                                                    | C Q A<br>For a second second sec |
| 38150010003<br>Büves ģeometriskie dati (.dxf<br>Salstītās zemes vienības<br>Kadastra apzīmējums<br>38150010003<br><sup>1</sup> aredzētais galvenais lietošanas ve                                                                                                    | datnes)<br>Kadastra numurs<br>38150010003                                                                                                    | C Q A<br>Provence vari izvėlies datni(es)<br>Adrese<br>Ostratu lela 32, Vijaka, Balvu nov., LV-4583<br>RESTATIR et Guiveo zeors vicelius<br>**                                                                                                    |
| 38150010003<br>Būves ģeometriskie dati (.dxf<br>Salistītās zemes vienības<br>Kadastra apzīmējums<br>38150010003<br><sup>1</sup> aredzētais galvenais lietošanas ve<br>1274 Citas, iepriekš neklastītočtas,<br>Dajekta veids*                                                                               | datnes)<br>Kadastra numurs<br>38150010003<br>ids"<br>kiras                                                                                                    | C Q A<br>Provence vari izvēlies datni(es)<br>Adrese<br>Ostratu iela 32, Vijaka, Balvu nov., LV-4583<br>***                                                                                                    |
| 38150010003<br>Büves ģeometriskie dati (.dxf<br>Saistītās zemes vienības<br>Kadastra apzīmējums<br>38150010003<br><sup>1</sup> aredzēlais galvenais lielošanas ve<br>1274 Citas, iepriekā neklaslīkočtas,<br>Djoklar veids"<br>Eka                                                                         | datnes)<br>Kadastra numurs<br>38150010003<br>ids*<br>ékas                                                                                                    | C Q A                                                                                                    |
| 38150010003<br>Büves ģeometriskie dati (.dxf<br>Saistītās zemes vienības<br>Kadastra apzīmējums<br>38150010003<br>*aredzēlais galvenais lietošanas ve<br>1274 Citas, iepriekš neklasilīcētas,<br>Dipoleta veids*<br>Eka<br>Bivateikumi*                                                                    | datnes)<br>Kadastra numurs<br>38150010003<br>Ids*<br>ékas                                                                                                    | C Q A                                                                                                    |
| 38150010003<br>Büves ģeometriškie dati (dxf<br>Saistītās zemes vienības<br>Kadastra apzimējums<br>38150010003<br>*aredzēlais galvenais lietošanas ve<br>1274 Citas, iepriekš neklastītočtas,<br>bijekta veids*<br>Ēka<br>Eka būvnoteikumi<br>Dijekta iedalījums*<br>patīgeka                               | datnes)<br>Kadastra numurs<br>38150010003<br>Ids*<br>.ēkas                                                                                                    | C Q A                                                                                                    |
| 38150010003<br>Būves ģeometriskie dati (.dxf<br>Saistītās zemes vienības<br>Kadastra apzīmējums<br>38150010003<br><sup>a</sup> redzētais galvenais lietošanas ve<br>1274 Citas, iepriekš neklasificētas,<br>20jekta veids"<br>Eka<br>Bivnotelaiumi<br>Žeku būvnotelaiumi<br>Ziejakis dadījums"<br>palīgēka | datnes)<br>Kadastra numurs<br>38150010003<br>Hds*<br>.8kas                                                                                                    | C Q A                                                                                                    |

### Galvenā zemes vienība un saistītie objekti zemei (BISP)

- Būves ievades formā galvenās zemes vienības norādīšana
- Būvniecības lietā norādītajām zemēm jāpiesaista vismaz viens saistītais objekts

| Paskaidrojuma rakete ākai (jasnjagums) . TM       | ID-394001-14604                                                             |                                                                                                    |
|---------------------------------------------------|-----------------------------------------------------------------------------|----------------------------------------------------------------------------------------------------|
| Faskalul ojulila laksis ekal (lesillegullis) - Im | 1-304001-14004                                                              |                                                                                                    |
| lesnieguma saturs                                 | Zemes gabals                                                                |                                                                                                    |
| lesniegums 🥑                                      | Kadastra apzīmējums*<br>38150030026                                         | 0.0                                                                                                    |
| Būvniecības ierosinātāji 🥑                        | Kadastra numurs                                                             | <u> </u>                                                                                                    |
| Ziņas par būvniecības objektu                     | 38150030026                                                                 |                                                                                                    |
| Ziņas par zemi 🥥                                  | Adrese<br>Garnizona iela 19, Vilaka, Balvu nov., LV-4583                    |                                                                                                    |
| Būvprojekta izstrādātājs                          | Saistitie objekti*                                                          | Zemes gabals                                                                                                    |
| Papildus informācija                              | Katrai zemes vienībai ir jābūt saistītai ar vismaz vienu objektu            | Kadastra apzīmējums                                                                                                    |
| Dokumentācijas daļas                              | Būvniecība paredzēta mežā                                                   | 38150030027 0 0                                                                                                    |
| Büvprojekta saskaņojumi                           | Teritorijas papildinformācija                                               | Kadastra numurs                                                                                                    |
| Büvprojekta modelis                               |                                                                             | 38750030027                                                                                                    |
| Büvekspertīzes atzinums                           | Ja būvniecības ieceres iesniegumā norādītais objekts atrodas īpaši aizsargā | Adrese<br>Garnizona jela 25, Vilaka, Balvu nov., LV-4583                                                                                      |
| Atbildīgā iestāde                                 |                                                                             | Salstitle objekti*                                                                                                    |
| Kārtas                                            | lpašumtiesības                                                              | C Eka (noliktavas čka) - Noliktava - Novietošana                                                                                              |
| Trešo pušu saskaņojumi                            | Pievienot būvniecības tiesības apliecinošus dokumentus, ja tiesības nav reģ | □ Būvniecība paredzēta mežā                                                                                                    |
| lesnieguma apskats                                | ······                                                                      | Teritorijas papildinformācija                                                                                                    |
| Saskaņošana                                       |                                                                             |                                                                                                    |
| Pārbaudīt pirms saskaņošanas                      | ATCUT SARAAAT                                                               | Ja būvniecības ieceres iesniegumā norādītais objekts atrodas īpaši aizsargājamā dabas teritorijā, jānorāda tās nosaukums un funkcionālā zona. |
| ✓ PĀRBAUDĪT DATUS                                 |                                                                             | Īpašumtiesības                                                                                                    |
|                                                   |                                                                             | Pievienot būvniecības tiesības apliecinošus dokumentus, ja tiesības nav reģistrētas zemesgrāmatā.                                             |
|                                                   |                                                                             | levelc vai izvēlies datni(es)                                                                                                    |
| tietoevry Confidential                            |                                                                             | ATCELT SAGLABAT                                                                                                    |

### Būvniecības kārtu ievades pilnveidošana

- Pazīme "Būvprojekta realizācija noritēs pa kārtām" sadaļā "Kārtas", nevis sadaļā "Atbildīgā iestāde".
- Jauna pazīme "Norādīt atšķirīgos raksturlielumus kārtai", kas ir pēc noklusējuma izslēgta.

| askaidrojuma raksts ēkai (iesniegu                                                                              | ms) · TMP-383793-14466                                  |                                     |                                                   |                                                                                                    |  |
|----------------------------------------------------------------------------------------------------|---------------------------------------------------------|-------------------------------------|---------------------------------------------------|----------------------------------------------------------------------------------------------------|--|
| esnieguma saturs                                                                                                | Būvniecības kārtas                                      |                                     |                                                   |                                                                                                    |  |
| esniegums                                                                                                    | Būvprojekta realizāci                                   | ja noritēs pa kārtām 🕕              |                                                   |                                                                                                    |  |
| ūvniecības ierosinātāji                                                                                         |                                                         |                                     |                                                   | PEVEND                                                                                                    |  |
| ņas par būvniecības objektu                                                                                     | Saraksts                                                |                                     |                                                   |                                                                                                    |  |
| ņas par zemi                                                                                                    | Kārtas numurs                                           | Kärtas posaukums                    | Kärtas ohjokti                                    | Statuce                                                                                                    |  |
| ūvprojekta izstrādātājs                                                                                         | Dirmä kärta                                             | Cillingéana                         | Čka (cita čka) 2915002000001 Daudzīvoklu čka      | Budath like uzeški ar ša jaenjagumu d                                                                                                    |  |
| pildus informācija                                                                                              |                                                         | Siluilasaria                        | Atjaunošana                                       |                                                                                                    |  |
| kumentācijas daļas                                                                                              | <ul> <li>Otrā kārta</li> </ul>                          | Siltināšanas otra daļa              | Ēka (cita ēka) - 38150030080001 - Daudzīvokļu ēka |                                                                                                    |  |
| vprojekta saskaņojumi                                                                                           |                                                         |                                     | Atjaunosana                                       | OBJEKTA RAKSTURLIELUMI                                                                                                    |  |
| ivprojekta modelis                                                                                              | Kārtas objekti                                          |                                     |                                                   | Ja objekts tiek būvēts vairākās kārtās, katrā kārtā var norādīt objekta gala stāvokli - raksturlielumus, ar kādiem objekts tiks nodots                                                                                                    |  |
| vekspertīzes atzinums                                                                                           | Ēka (cita ēka) - 38150                                  | 030080001 - Daudzīvokļu ēka - Atjau | nošana 🧳 🕼                                        | ekspluatācijā attiecīgajā kārtā. Šos atšķirīgos raksturlielumus var norādīt visās kārtās, izņemot tās, kurās objekts tiks nodots<br>ekspluatācijā pilnā apjomā (pēdējās kārtas attiecīgajam objektam), jo tad gaļa stāvoklim ir lāsakrīt ar objekta plānotajiem |  |
| bildīgā iestāde                                                                                                 |                                                         |                                     |                                                   | raksturlielumiem.                                                                                                    |  |
| ešo pušu saskaņojumi                                                                                            |                                                         |                                     |                                                   |                                                                                                    |  |
| irtas                                                                                                    | 0                                                       |                                     |                                                   | Norādīt atšķirīgos raksturlielumus kārtai                                                                                                    |  |
| vniecības dalībnieki - 1. kārta                                                                                 | <ul> <li>Atpakaļ</li> </ul>                             |                                     |                                                   | Raksturlielumi                                                                                                    |  |
| ānotie atkritumi                                                                                                |                                                         |                                     |                                                   | Ank/Prove Inclusion Recentle                                                                                                    |  |
|                                                                                                    |                                                         |                                     |                                                   | Apouves laukums (kv.m)*<br>630.0                                                                                                    |  |
|                                                                                                    |                                                         |                                     |                                                   | Būvtilpums (kub.m.)*                                                                                                    |  |
|                                                                                                    |                                                         |                                     |                                                   | 6000.0<br>Augstums (m)                                                                                                    |  |
|                                                                                                    |                                                         |                                     |                                                   | 15.0                                                                                                    |  |
| <ul> <li>Otrā kārta</li> <li>Siltināšanas otra daļa</li> </ul>                                                  | Ēka (cita ēka) - 38150030080001 - Daudzi<br>Atjaunošana | vokļu ēka - Būvdarbi nav uzsā       | ks 🖉 🗓                                            | Kopējā platība (kv.m)*<br>1300.0                                                                                                    |  |
| Kārtas objekti                                                                                                  | Ir pievienoti objekta raksturlielumi                    |                                     |                                                   | Virszemes stāvu skalts*                                                                                                    |  |
| Éka (cita ēka) - 38150030080001 - Daudzīvokļu ēka - At                                                          | jaunošana 🖉 🛆 🚽                                         |                                     |                                                   | 2<br>Pazemes stāvu skaits*<br>1                                                                                                    |  |
| 1 martine and the second second second second second second second second second second second second second se |                                                         |                                     |                                                   | Ugunsnoturības pakāpe                                                                                                    |  |
|                                                                                                    |                                                         |                                     |                                                   | U1a × v                                                                                                    |  |

AIZVĒRT

### Telpu grupas apvienošana, sadalīšana

#### • Telpu grupa radusies apvienošanas rezultātā

- papildus norāda vienu vai vairākus kadastra apzīmējumus telpu grupām, kuras apvienojot ir radusies telpu grupa. Visām norādītām telpu grupām jābūt no vienas būves.
- Telpu grupa radusies sadalīšanas rezultātā
  - papildus norāda vienu vai vairākus kadastra apzīmējumus telpu grupām, kuras sadalot ir radusies telpu grupa. Visām norādītām telpu grupām jābūt no vienas būves. Ja tiek mainīts objekta veids, norādītās vērtības tiek dzēstas.
- Telpu grupas kadastra apzīmējums ir obligāts:
  - ja būvniecības veids ir "konservācija" vai "restaurācija";
  - pie citām atļautām būvniecības veida vērtībām, ja nav norādīti telpu grupu kadastra apzīmējumi datu blokā "Informācijas par telpu grupu vai ēku apvienošanu vai sadalīšanu".
- Būves kadastra apzīmējums
  - jauns lauks, obligāts, nav rediģējams. Ja ir norādīts telpu grupas kadastra apzīmējums, ielasa datus no tā. Ja telpu grupas kadastra apzīmējums nav norādīts, bet ir norādīti kadastra apzīmējumi apvienotām vai sadalītām telpu grupām, nosaka būvi, kurā tās ietilpst un atrāda. Ja tādas ir vairākas lietotājam atrāda kļūdas paziņojumu. Ja apvienoto vai sadalīto telpu grupu kopa mainās, būves kadastra apzīmējumu atjauno.
- Telpu grupas piesaistes stāvs
  - obligāts, jauns lauks telpu grupas objektam. Lietotājam atrāda informatīvu paskaidrojumu "Vērtību jānorāda kā skaitli no -99 līdz 99 izņemot "0".".
- Telpu grupas pirmsreģistrācija

### Kadastra apzīmējuma esamības kontrole pie lēmuma reģistrēšana

- Izmaiņas paskaidrojuma raksta vai tā izmaiņu akceptēšanā (BIS2)
- Pie PR lēmuma reģistrēšanai un akceptēšanai jābūt kadastra apzīmējumam:
  - Ja dokumentā ir iekļauts vismaz viens būvniecības objekts "Telpu grupa" vai "Ēka", kuram nav norādīts kadastra apzīmējums un objektam nav izveidots pirmsreģistrācijas pieprasījums, lietotājs redz informatīvu paziņojumu "Dokumentā ir iekļautas ēkas vai telpu grupas, kurām nav norādīts kadastra apzīmējums. To var norādīt manuāli vai veikt objekta pirmsreģistrāciju Kadastrā.".
  - Nav iespējams veikt darbību, jo dokumentā ir iekļautas ēkas vai telpu grupas, kurām nav norādīts kadastra

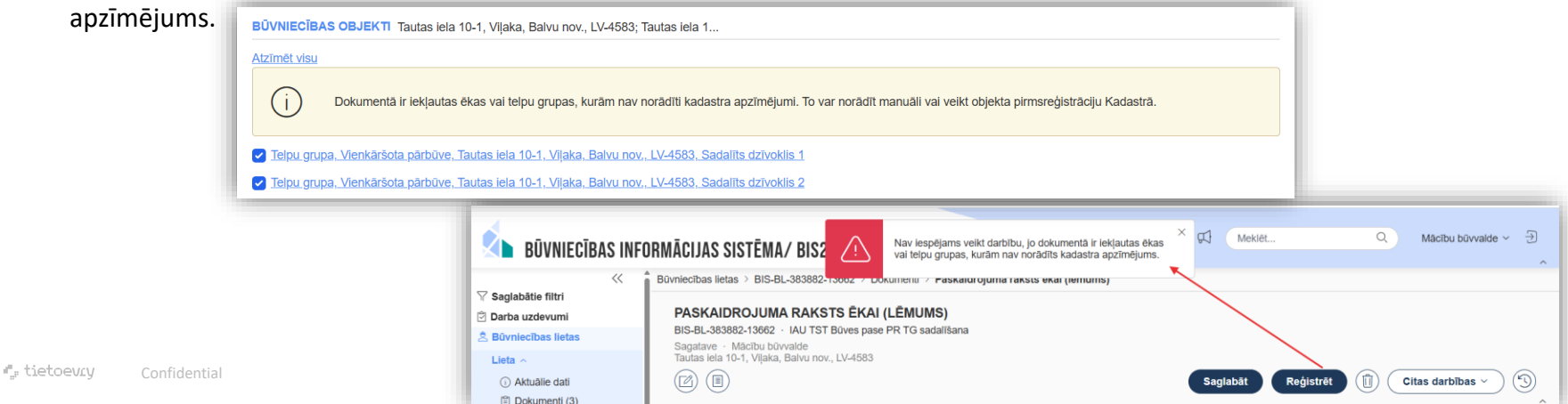

## Izmaiņas būves datu labošanā būvvaldēm (BIS2)

### Būves datu labošanu var veikt tikai caur dokumentu:

- Paskaidrojuma raksta lēmumiem, Būvatļaujām;
- Lēmumu par izmaiņām vienkāršotā iecerē,
- Lēmumu par izmaiņām būvatļaujā;
- Būvdarbu pabeigšanas dokumentos, pieņemšanas aktos.
- BIS2 sistēmā veidojot jaunu un saglabājot iesniegumu vai lēmumu, kas satur būves datus, veido vai labo būves datu versijas, lai nodrošinātu iesniegumu un lēmumu būves datu nemainīgumu un versionēšanu.
  - Sadaļas "Būve/Telpu grupa" vietā atrāda tagad sadaļu "Būvniecības objekti" ar sarakstu ar visiem dokumentā iekļautajiem objektiem.
  - Būvniecības objektus pielasa no pamatojuma dokumenta. Var pievienot jaunus.
- BL sadaļā "Būvniecības objekti" var tikai skatīt un salīdzināt būves datus.
  - Būvniecības lietas sadaļās "Zemes vienības" un "Būvniecības objekti" nevar vairs pievienot un labot.

### Būvniecības objekta datu labošana caur dokumentu (BIS2)

- Būvvaldes lēmuma dokuments jāsaglabā, tad jānospiež uz būvniecības objekta, kuru vēlas labot, vai pievieno jaunu.
  - Ja dokumenta statuss ir "Sagatave", lietotājs var rediģēt būves datus;
  - Ja dokumenta statuss ir cits, lietotājs nevar rediģēt esošos datus, un viņam nav pieejama poga "Saglabāt".

| Bůvniecības lietas > BIS-BL-383889-13663 > Dokumenti > B <b>ūvatļauja (inženierbūvēm)</b>                                                                                                    |                                                                                                    |                                                                                                    |
|----------------------------------------------------------------------------------------------------|----------------------------------------------------------------------------------------------------|----------------------------------------------------------------------------------------------------|
| BÜVATLAUJA (INŽENIERBÜVĒM)<br>BIS-BL-383889-13663 - IAU TST Büves pase: BA ar kārtām (inženierbūve) daudzas zemes<br>Sagatave - Mācību būvaide<br>Ostratu iela 42, Vijaka, Balvu nov., LV-4583; Ostratu iela 10, Vijaka, Balvu nov., LV-4583; Ostratu iela 32, Vijaka, Balvu nov., LV-4583<br>Balvu nov., LV-4583; Ostratu iela 6, Vijaka, Balvu nov., LV-4583; Ostratu iela 8, Vijaka, Balvu nov., LV-4583; Ostratu iela 12, Vijaka, Balvu nov., LV-4583; Ostratu iela 12, Vijaka, Balvu nov., LV-4583; Ostratu iela 12, Vijaka, Balvu nov., LV-4583; Ostratu iela 12, Vijaka, Balvu nov., LV-4583; Ostratu iela 12, Vijaka, Balvu nov., LV-4583; Ostratu iela 12, Vijaka, Balvu nov., LV-4583; Ostratu iela 12, Vijaka, Balvu nov., LV-4583; Ostratu iela 12, Vijaka, Balvu nov., LV-4583; Ostratu iela 20, Vijaka, Balvu nov., LV-4583; Balvu iela 17A, Vijaka, Balvu nov., LV-4583;<br>Distratu iela 18, Vijaka, Balvu nov., LV-4583; Ostratu iela 20, Vijaka, Balvu nov., LV-4583; Balvu iela 17A, Vijaka, Balvu nov., LV-4583;<br>Distratu iela 18, Vijaka, Balvu nov., LV-4583; Ostratu iela 20, Vijaka, Balvu nov., LV-4583; Balvu iela 17A, Vijaka, Balvu nov., LV-4583;<br>Distratu iela 18, Vijaka, Balvu nov., LV-4583; Ostratu iela 20, Vijaka, Balvu nov., LV-4583; Balvu iela 17A, Vijaka, Balvu nov., LV-4583;<br>Distratu iela 18, Vijaka, Balvu nov., LV-4583; Ostratu iela 20, Vijaka, Balvu nov., LV-4583; Balvu iela 17A, Vijaka, Balvu nov., LV-4583;<br>Distratu iela 18, Vijaka, Balvu nov., LV-4583; Ostratu iela 20, Vijaka, Balvu nov., LV-4583; Balvu iela 17A, Vijaka, Balvu nov., LV-4583;<br>Distratu iela 18, Vijaka, Balvu nov., LV-4583; Distratu iela 20, Vijaka, Balvu nov., LV-4583; Balvu iela 17A, Vijaka, Balvu nov., LV-4583; Distratu iela 20, Vijaka, Balvu nov., LV-4583; Distratu iela 20, Vijaka, Balvu nov., LV-4583; Distratu iela 20, Vijaka, Balvu nov, LV-4583; Distratu iela 20, Vijaka, Balvu nov, LV-4583; Distratu iela 20, Vijaka, Balvu nov, LV-4583; Distratu iela 20, Vijaka, Balvu nov, LV-4583; Distratu iela 20, Vijaka, Balvu nov, LV-4583; Distratu iela 20, Vijaka, Balvu nov, LV-4583; Dis | ; Ostratu iela 30, Viļaka, Balvu nov., LV-4583; Ostratu iela 2, Viļaka, Balvu nov., LV-4583; Ostratu iela 2A, Viļaka, Balvu<br>Jalvu nov., LV-4583; Ostratu iela 14, Viļaka, Balvu nov., LV-4583; Ostratu iela 14, Viļaka, Balvu nov., LV-4583; Ostratu<br>; Ostratu iela 12A, Viļaka, Balvu nov., LV-4583; ; Ostratu iela 44, Viļaka, Balvu nov., LV-4583<br><b>Saglabāt</b><br>Reģistrēt | nov., LV-4583; Ostratu iela 4, Vijaka,<br>iela 16, Vijaka, Balvu nov., LV-4583;<br>)) Citas darbibas v (5) |
|                                                                                                    | >> Vizēšana                                                                                                    |                                                                                                    |
| →BÛVNIECÎBAS OBJEKTI ob1 Ostratu iela 10, Vijaka, Balvu nov., LV-4583                                                                                                    | RÓMICIDAS GRERTS                                                                                                    | ×                                                                                                    |
| Atzīmēt visu                                                                                                    | 😁 (Tr)                                                                                                    |                                                                                                    |
| Inženierbüve, ob1, Jauna büvnieciba, Ostratu iela 10, Vilaka, Balvu nov., LV-4583, Kabellinija                                                                                                    | PMMITATI                                                                                                    | 6                                                                                                    |
|                                                                                                    | * Objekta velds                                                                                                    |                                                                                                    |
|                                                                                                    | O Ba                                                                                                    |                                                                                                    |
|                                                                                                    | Liektorisko sakaru lekarta                                                                                                    |                                                                                                    |
|                                                                                                    | <ul> <li>Interiorbive</li> </ul>                                                                                                    |                                                                                                    |
|                                                                                                    | Labiekārtojuma elements                                                                                                    |                                                                                                    |
|                                                                                                    | Telpu grupa                                                                                                    |                                                                                                    |
|                                                                                                    | Bûvnoteikumi                                                                                                    |                                                                                                    |
|                                                                                                    | Atsevičiju inžanierbūvju būvnoteikumi                                                                                                    | ×                                                                                                    |
|                                                                                                    | Objekta ledaljums     Autoria infantoriativa                                                                                                    |                                                                                                    |
|                                                                                                    | Chiefde notacitum 0                                                                                                    | ~                                                                                                    |
|                                                                                                    | Kabelinija                                                                                                    |                                                                                                    |
|                                                                                                    | Bürniscības veids                                                                                                    |                                                                                                    |
|                                                                                                    | Jauna bövriecība                                                                                                    | ×                                                                                                    |
|                                                                                                    | * Informācija par taipu grupu vai būvju apvienošanu vai sadatīšanu                                                                                                    |                                                                                                    |
|                                                                                                    | ⊖ Nav                                                                                                    |                                                                                                    |
|                                                                                                    | Objekts radies apvienošanas rezultātā Objekts radies apvienošanas rezultātā                                                                                                    |                                                                                                    |
|                                                                                                    | Utgives radies sadansanas rezultara                                                                                                    |                                                                                                    |
| # tistooyay c. C.L. v.L                                                                                                    | Düve nav reģistrēta kadastrā                                                                                                    |                                                                                                    |
|                                                                                                    | Nataesna apcimejums<br>Tēks pieļālsts ar pirmsreģistrāciju                                                                                                    | 0 0                                                                                                    |
|                                                                                                    | Kadadra norma                                                                                                    | · · · · · · · · · · · · · · · · ·                                                                          |

### Izmaiņas, kur pirmsreģistrēt būvi vai telpu grupu

- Pirmsreģistrācijas opcija atrodas lēmuma dokumentos, atverot būvniecības objekta redigēšanas formu, kad lēmuma dokuments ir sagatavē.
  - Būvniecības objektu atver, uzklikšķinot uz būve sadaļā "Būvniecības objekti". ٠

| abătie filtri | BŪVNIECĪBAS OBJEKTS                                         | ^                               |   |
|---------------|-------------------------------------------------------------|---------------------------------|---|
| iecības lie   |                                                             |                                 |   |
| ~             |                                                             | BŪVNIECĪBAS OBJEKTS             |   |
| ktuālie da    |                                                             |                                 |   |
| okumenti      | PARATDATI                                                   |                                 |   |
| mes vier      | * Objekta veids                                             |                                 |   |
| ivniecība     | ) Éka                                                       |                                 | R |
| rtas (0)      | <ul> <li>Elektronisko sakaru iekārta</li> </ul>             | PAMATDATI                       |   |
| aistītās      | lekšēlais inženiertīkis                                     |                                 | × |
| fikumu s      |                                                             |                                 | ^ |
| ķini          | I shieldtaisma elemente                                     |                                 |   |
| vinspekt      | Cablewartojuma elementis                                    |                                 |   |
| mumi/Nc       | <ul> <li>Telpu grupa</li> </ul>                             | * Objekta veids                 |   |
| istītas bi    | Būvnoteikumi                                                | C Ēka                           |   |
| ekļuves t     | Eku büvnoteikumi                                            |                                 |   |
|               | Objekta iedalījums                                          | Elektronisko sakaru iekārta     |   |
| atācijas      | telpu grupa                                                 | lekšējais inženiertīkls         |   |
| ta piepri     | Objekta nosaukums 🖲                                         |                                 |   |
| ann a         | Sadalīts dzīvoklis 1                                        |                                 |   |
| inkcijas      | Būvniecības veids                                           | Cabiekārtojuma elements         |   |
|               | Vienkāršota pārbūve                                         | <ul> <li>Telpu grupa</li> </ul> |   |
| strēšan:      | * Informācija par telpu grupu vai būvju apvienošanu vai sad | Būvnotoikumi                    |   |
|               |                                                             | Duriotekuni                     |   |

### Pirmsreģistrācija pie PN vai BUN atzīmes izvērtēšanas (BIS2)

 Jauna poga < Pirmsreģistrēt būvniecības objektu > pēc ieceres akcepta, lai var veikt pirmsreģistrāciju pie nākamo atzīmju veikšanas.

| BÜVNIECĪBAS INFO     Saglašalis filtri     Datametodas szdevomi     Moniecības lietas     Lieta -     OAtsulis dati     Dokumeti (4)     Zemes vienības cijāki (1)     Ekrinas cijāki (1)     Ekrinas cijāki (1)     Ekrinas cijāki (1)                       | RMÄCIJAS SISTË<br>Bovniecības lietas   E<br>BŪVATLAULA<br>BIS-BL-303089-13<br>BIS-BL-303089-13<br>BIS-BL-30308-12<br>BIS-BL-30308-12 | MAJ BIS2<br>ISR-3-38889-3663 ) Dokumenti > Bovatjauja (indenierbolvem)<br>(INZE-INERBÜYEM)<br>80 - MUTSI Browspace Bark Karlam (indenierbolve) davatza zemes<br>Registre PH rupides patienzimani. Macha likovido<br>Karlam ere, UK-463, Chemina H M Marka, Balver nov, UK-463, Chemina<br>() Dama kaik () Visia, Balve nov, UK-463, Daman kaik () Visia, Balve nov,<br>K. Jahve nev, UK-463, Chemina K M Marka, Balve nov, UK-463, Chemina<br>() Dama kaik () Visia, Balve nev, UK-463, Daman kaik () Visia, Balve nov,<br>K. Jahve nev, UK-463, Chemina K M Marka, Balve nov, UK-463, Chemina<br>() Dama kaik () Visia, Balve nev, UK-463, Daman kaik () Visia, Balve nov,<br>K. Jahve nev, UK-463, Chemina K M Marka, Balve nov, UK-463, Chemina K M M Marka, Balve nov,<br>M M M M M M M M M M M M M M M M M M M | isik 32. Vijaka, Balvo rov. (V-4553. Oviratii isika 30. Vij<br>(V-4553. Oviratii isika 20. Vijaka, Balvo rov. (V-4553.<br>1974. Vijaka, Balvo rov., (V-4552. Scalar<br>Prom                                                                                   | b. 1 V. Watter<br>das, Bahan mer, 1V-4533. Ostradu isla 2, Vijalas, Bahan mer, 1V-4593. Ostradu isla 2A, Vijalas<br>Daradu isla V. Vijalas, Bahan mer, 1V-4593. Ostradu isla 2A, Vijalas<br>Martine V. Vijalas, Bahan mer, 1V-4593. Ostradu isla 2A, Vijalas<br>Martine V. Vijalas, Vijalas J. Vijalas, Bahan mer, 1V-4593.<br>Vijalas V. Vijalas, Bahan Martine V. Vijalas, Bahan mer, 1V-4593.<br>Vijalas V. Vijalas, Bahan Martine V. Vijalas, Bahan Martine V. Vijalas, Bahan Martine V. Vijalas, Bahan Martine V. Vijalas, Bahan Martine<br>Vijalas V. Vijalas, Bahan Martine V. Vijalas, Bahan Martine V. Vijalas, Bahan M | a, Bahu nov. (M-453). Ottatu kita 4,<br>Canata kita 16, Vijala, Bahu nov. (M-<br>Canata kita 16, Vijala, Bahu nov. (M-<br>Canata kita 16, Vijala, Bahu nov. (M- | PIRMSREĢISTRĒT BŪVNIECĪBAS OBJEKT<br>Objekta veids<br>Objekta nosaukums<br>Adrese                           | V<br>Inženierböve<br>Kabejīnija<br>Ostratu iela 10. Vlatas, Bahur nov. (LV-4593 | × |
|----------------------------------------------------------------------------------------------------|----------------------------------------------------------------------------------------------------|----------------------------------------------------------------------------------------------------|----------------------------------------------------------------------------------------------------|----------------------------------------------------------------------------------------------------|----------------------------------------------------------------------------------------------------|----------------------------------------------------------------------------------------------------|---------------------------------------------------------------------------------|---|
| Noldkarns visiture     Rejoin     Rejoin     Rejoin     Rejoin     Subverspektora darba     gradito     gradito     gradito     Subverspektora darba     gradito     Subverspektora lotta     (n)     Subverspektora lotta     (n)     Piekkuves tientbas (n) | > PAMATDATI BU<br>DOKUMENTA SAT<br>ADRESATS                                                                                                    | Bavniecibas lietas > BIS-BL-383889-13663 > Dok<br>PIRMSREGISTEËT BÛVNIECĪBAS 0<br>BIS-BL-383889-13663 · IAU TST Büves pase:<br>BIS-BV-4.2-2025 6 · Reģistrēti PN izplides apli<br>Ostratu iela 42, Vijaka, Balvu nov, LV-4583, Ostratu iel<br>Ostratu iela 24, Vijaka, Balvu nov, LV-4583, Ostratu iel<br>174, Vijaka, Balvu nov, LV-4583, Ostratu iel<br>174, Vijaka, Balvu nov, LV-4583, Ostratu iela 12<br>(22) (E) (E)                                                                                                    | umenti > Büvatļauja (inženierbūvēm)<br><b>DBJEKTUS</b><br>BA ar kārtām (inženierbūve) daudzas<br>cenājumi - Mācību būvvalde<br>ratu iela 10, viļaka, Balvu nov. J.V.458<br>la 14, Viļaka, Balvu nov. J.V.4583, Ost<br>A, Viļaka, Balvu nov., LV-4583, ; Ostra | Pirmsreģistrēt būvniecības objektus<br>zemes<br>3. Ostratu iela 32, Vilaka, Balvu nov, LV-4583. Ostratu iela<br>5. Ostratu iela 6. Viļaka, Balvu nov, LV-4583. Ostratu iela 8.<br>ratu iela 16. Viļaka, Balvu nov, LV-4583.                                                                                                    | 0, Vijaka, Balvu nov, LV-45<br>Njaka, Balvu nov, LV-4583;<br>Ka, Balvu nov, LV-4583; O:                                                                         | Galvenš zemes vienība<br>Apbūves laukums (kv.m.)<br>Virszemes stāvu skaits<br>Pazemes stāvu skaits<br>Karte | Alzver: Prmareljistel                                                           |   |
|                                                                                                    |                                                                                                    | BŪVNIECĪBAS OBJEK TI<br>Kadastra apzīmējums / Objekta<br>identifikators / Meliorācijas objekta<br>numurs<br>obl                                                                                                    | Objekta nosaukums<br>Kabeļlīnija                                                                                                    | Adrese<br>Ostratu iela 10, Viļaka, Balvu nov., LV-4583                                                                                                    | Büvniecības veid                                                                                                    | s<br>Pirmsreģistrēt Kadastrā                                                                                |                                                                                 |   |

## Pie PN izpildes un būvatļaujas izmaiņu akceptēšanā arī kontrolē, vai ir kadastra apzīmējums (BIS2)

- PN izpildes atzīme būvatļaujā
  - Ja ir objekts "Ēka" vai "Telpu grupa" bez kadastra apzīmējuma un bez pirmsreģistrācijas pieprasījuma → Informatīvs paziņojums.
  - Ja tiek veikta darbība "Atzīmēt PN izpildi":
    - Ja ir objekts bez kadastra apzīmējuma → Kļūdas paziņojums.
    - Ja visi objekti ir ar kadastra apzīmējumu → sistēma atzīmē PN izpildi.
- Lēmums par izmaiņām būvatļaujā (statuss: Sagatave)
  - Ja ir objekts bez kadastra apzīmējuma → Informatīvs paziņojums.
  - Ja tiek veikta darbība "Reģistrēt":
    - Ja ir objekts bez kadastra apzīmējuma → Kļūdas paziņojums.
    - Ja visi objekti ir ar kadastra apzīmējumu → sistēma reģistrē.
- KPP nosacījumu izpilde
  - Tās pašas pārbaudes attiecas uz KPP dokumentiem, veicot darbības "Reģistrēt" un "Akceptēt".

### Telpu grupu var pirmsreģistrēt arī no BISP puses

- Veidojot iesniegumu "Būvdarbu pabeigšana ar atzīmi paskaidrojuma rakstā vai apliecinājuma kartē", var pieprasīt telpu grupas pirmsreģistrāciju.
  - Var veikt pirmsreģistrāciju objektam ar veidu "Telpu grupa" (jauna darbība), ja tam nav norādīts kadastra apzīmējums un būvniecības veids ir viens no:
    - pārbūve;
    - vienkāršotā pārbūve;
    - restaurācija;
    - atjaunošana;
    - ailes jauna būvniecība, pārbūve, nojaukšana.
- Veidojot iesniegumu "Iesniegums par paziņojuma būvdarbu pabeigšanu", var pieprasīt telpu grupas pirmsreģistrāciju
  - var veikt pirmsreģistrāciju objektam ar veidu "Telpu grupa", ja tam nav norādīts kadastra apzīmējums un būvniecības veids ir viens no:
    - vienkāršotā atjaunošana;
    - ailes jauna būvniecība, pārbūve, nojaukšana.
- Veicot pirmsreģistrāciju:
  - Lietotājs nevar veikt atkārotu telpu grupas pirmsreģistrāciju, ja šai telpu grupai pieprasījums ir izveidots vai jau ir saņemts pirmsreģistrēts kadastra apzīmējums.
  - Lietotājs nevar dzēst vai labot telpu grupas kadastra apzīmējumu, ja tas ir saņemts no pirmsreģistrācijas pieprasījuma.

### Telpu grupas pirmsreģistrēšana BISP

- Pirmsreģistrācijas opcija ievades solī "Ziņas par būvniecības objektu", nospiežot ikonu
  - Izvēršot datu bloku "Kadastra apzīmējuma norādīšana" un atzīmējot "Pirmsreģistrēt".

| lesniegums 📀                     | Ziņas par būvnie            | :ības objektu           |                                                                                                    |                                                                                                    |                                                                                                    |                |                                                                                                    |                                                                                         |                                                          |   |
|----------------------------------|-----------------------------|-------------------------|----------------------------------------------------------------------------------------------------|----------------------------------------------------------------------------------------------------|----------------------------------------------------------------------------------------------------|----------------|----------------------------------------------------------------------------------------------------|-----------------------------------------------------------------------------------------|----------------------------------------------------------|---|
| Būvniecības ierosinātāji         | Objekta veids               | Būvniecības<br>veids    | Kadastra apzīmējums / Objekta Kadastr<br>identifikators / Meliorācijas objekta                                                                                                    | ra numurs Adrese                                                                                                    | Ir pin                                                                                                    | irmsreģistrēta |                                                                                                    |                                                                                         |                                                          |   |
| Ziņas par būvniecības objektu 🥏  | Telpu grupa (telpu          | Ailes jauna             | 3815900                                                                                                    | J00062 Garnizona i                                                                                                    | ela 9-16, Vilaka, Balvu nov., LV-4583                                                                                      |                |                                                                                                    |                                                                                         |                                                          |   |
| Jūvdarbu pabeigšanas informācija | grupa)                      | būvniecība,<br>pārbūve, |                                                                                                    |                                                                                                    |                                                                                                    |                |                                                                                                    |                                                                                         |                                                          |   |
| Dokumentu saraksts               |                             | nojaukšana              | 204500                                                                                                    | 000000                                                                                                    |                                                                                                    |                |                                                                                                    |                                                                                         |                                                          |   |
| lesnieguma apskats               | grupa)                      | aljaunošana             | 361390                                                                                                    | Juuez Gamizona k                                                                                                    | na 9-16, Vijaka, Balvu nov., Lv-4583                                                                                       |                | 69                                                                                                    |                                                                                         |                                                          |   |
| Saskaņošana/iesniegšana          |                             |                         |                                                                                                    |                                                                                                    |                                                                                                    |                |                                                                                                    |                                                                                         |                                                          |   |
|                                  |                             |                         |                                                                                                    |                                                                                                    |                                                                                                    |                |                                                                                                    | — ×                                                                                     |                                                          |   |
|                                  | <ul> <li>Atpakaļ</li> </ul> | 1                       | Pamatdati                                                                                                    |                                                                                                    |                                                                                                    |                |                                                                                                    |                                                                                         |                                                          |   |
|                                  |                             | 4                       | Obiekta nosaukums                                                                                                    | Telna 1                                                                                                    |                                                                                                    |                |                                                                                                    |                                                                                         |                                                          |   |
|                                  |                             | 4                       | Objekta veids                                                                                                    | Telpu grup                                                                                                    | a (telpu grupa)                                                                                                    |                |                                                                                                    |                                                                                         |                                                          |   |
|                                  |                             |                         | Bijvniecības veids                                                                                                    | Ailes jauns                                                                                                    | būvniecība nārbūve nojaukšar                                                                                               | 000            |                                                                                                    |                                                                                         |                                                          |   |
|                                  |                             |                         |                                                                                                    |                                                                                                    | a buyincenba, barbaye, noidanbar.                                                                                          | 110            |                                                                                                    |                                                                                         |                                                          |   |
|                                  |                             |                         | Kadastra apzīmējums                                                                                                    | -                                                                                                    | burneenbu, parbure, nojuaroar                                                                                              | ina            |                                                                                                    |                                                                                         |                                                          |   |
|                                  |                             |                         | Kadastra apzīmējums                                                                                                    | -                                                                                                    | i burneelba, parbare, nojaanbar                                                                                            |                |                                                                                                    |                                                                                         |                                                          |   |
|                                  |                             | Ì                       | Kadastra apzīmējums<br>Kadastra apzīmējuma norādīšana<br>Norādīt kadastra apzīmējumu (1)                                                                                                    | -                                                                                                    | i barneelba, parbare, nojaakoa                                                                                             |                |                                                                                                    |                                                                                         |                                                          |   |
|                                  |                             | ÌÌ                      | Kadastra apzīmējums<br>• Kadastra apzīmējuma norādīšana<br>O Norādīt kadastra apzīmējumu ()<br>• Pirmsreģistrēt ()                                                                                                    | -                                                                                                    | a ourneeda, paroare, nojaandar                                                                                             |                | Sakmīni izvaidote nirmera                                                                                                    | adietrăcijae niepraejiun                                                                | nel Athilde asidāms tuvāksiā                             |   |
|                                  |                             |                         | Kadastra apzīmējums<br>• Kadastra apzīmējuma norādīšana<br>O Norādīt kadastra apzīmējumu ()<br>• Pirmsreģistre ()                                                                                                    | -                                                                                                    | rouniceisa, paroure, nguanaa                                                                                               |                | Sekmīgi izveidots pirmsre                                                                                                    | ģistrācijas pieprasījun                                                                 | ns! Atbilde gaidāma tuvākajā                             | × |
|                                  |                             |                         | Kadastra apzīmējums<br>• Kadastra apzīmējuma norādīšana<br>O Norādīt kadastra apzīmējumu ()<br>@ Pirmsreģistrēt ()<br>Pieusitepstnēt Kalastrak                                                                                                    | -                                                                                                    | roomeensa, paroore, ngaanaa                                                                                                |                | Sekmīgi izveidots pirmsre<br>laikā.                                                                                                    | ģistrācijas pieprasījun                                                                 | ns! Atbilde gaidāma tuvākajā                             | × |
|                                  |                             |                         | Kadastra apzīmējums<br>• Kadastra apzīmējuma norādīšana<br>O Norādī kadastra apzīmējumu ()<br>@ Pirmsreģistrēt ()<br>Pitusatiostatī katastrak                                                                                                    | -                                                                                                    | ourneeder parente, rojaanee                                                                                                |                | Sekmīgi izveidots pirmsre<br>Iaikā.                                                                                                    | ģistrācijas pieprasījun                                                                 | nsl Atbilde gaidāma tuvākajā                             | × |
|                                  |                             |                         | Kadastra apzīmējums • Kadastra apzīmējuma norādīšana O Norādīt kadastra apzīmējumu O @ Pirmsreigistet () Plausstepstreft Kabstrat Adrese                                                                                                    | Gamizona                                                                                                    | lela 9-16, Vijaka, Balvu nov , LV-                                                                                         | /-4583         | Sekmīgi izveidots pirmsre<br>laikā.                                                                                                    | ģistrācijas pieprasījun                                                                 | nsi Atbilde gaidāma tuvākajā                             | × |
|                                  |                             |                         | Kadastra apzīmējums<br>Kadastra apzīmējuma norādīšana<br>Norādīt kadastra apzīmējumu ()<br>Pirmsreģistrēt ()<br>Pirmsreģistrēt ()<br>Adrese<br>Informācija par telpu grupu vai būvju apvier<br>vai sadalīšanu                                                                                                    | Garnizona<br>nošanu Objekts rac                                                                                                    | iela 9-16, Vijaka, Balvu nov., LV-<br>jies apvienošanas rezultātā                                                          | -4583          | Sekmīgi izveidots pirmsre<br>laikā.                                                                                                    | ģistrācijas pieprasījun                                                                 | ns! Atbilde gaidāma tuvākajā                             | × |
|                                  |                             |                         | Kadastra apzīmējums Kadastra apzīmējuma norādīšana Noradīt kadstra apzīmējumu () Pirmsreģistrēt () Pirmsreģistrēt () Adrese Informācija par teipu grupu vai būvju apvier vai sadarīšanu Objektu kadastra apzīmējumi                                                                                                    | Garnizona<br>nošanu Objekts rac<br>381500301                                                                                                    | iela 9-16, Vijaka, Balvu nov., LV-<br>jies apvienošanas rezultātā<br>04001016;                                             | J-4583         | Sekmīgi izveidots pirmsre<br>laikā.                                                                                                    | iģistrācijas pieprasījun                                                                | ns! Atbilde gaidāma tuvākajā                             | × |
|                                  |                             |                         | Kadastra apzīmējums  • Kadastra apzīmējuma norādīšana  • Norādīt kadastra apzīmējumu •  • Pirmsreģistrēt •  • Piersstegistrēt raustral  Adrese Informācija par teipu grupu vai būvju apvier vai sadatīšanu Objektu kadastra apzīmējumi                                                                                                    | Garnizona<br>nošanu Objekts rac<br>381500301                                                                                                    | iela 9-16, Vijaka, Balvu nov., LV-<br>ties apvienošanas rezultātā<br>04001016;<br>04001016;                                | /-4583         | Sekmīgi izveidots pirmsre<br>laikā.<br>Pamatdati                                                                                                    | ģistrācijas pieprasījun                                                                 | ms! Atbilde gaidāma tuvākajā                             | × |
|                                  |                             |                         | Kadastra apzīmējums Kadastra apzīmējuma norādīšana Norādīt kadastra apzīmējumu () Pietussietet () Pietussietet () Pietussietet () Adrese Informācija par telpu grupu vai būvju apvier vai sadatīšanu Objektu kadastra apzīmējumi Ēkas iedatījums Babere erumo                                                                                                    | Garnizona<br>nošanu Objekts rac<br>381500301<br>381500301<br>- 2 grupo                                                                                            | iela 9-16, Vijaka, Balvu nov., LV-<br>Jies apvienošanas rezultātā<br>104001016;<br>04001015                                | /-4583         | Sekmīgi izveidots pirmsre<br>laikā.<br>Pamatdati<br>Objeta nosaukums                                                                                     | kģistrācijas pieprasījun                                                                | nsi Atbilde galdāma tuvākajā                             | × |
|                                  |                             |                         | Kadastra apzīmējums Kadastra apzīmējuma norādīšana Norādī kadstra apzīmējumu () Pirmsreģistrēt () Pirmsreģistrēt () Adrese Informācija par teipu grupu vai būvju apvier vai sadalīšanu Objektu kadstra apzīmējumi Ēkas iedalījums Būves grupa Gatemati leikošanas vaids                                                                                                    | Gamizona<br>Gamizona<br>nošanu Objekts rac<br>381500301<br>-<br>2. grupa                                                                                          | iela 9-16, Vijaka, Balvu nov., LV-<br>jies apvienošanas rezultātā<br>104001016;<br>104001015                               | /.4583         | Sekmīgi izveidots pirmsre<br>laikā.<br>Pamatati<br>Opista nosaukums<br>Opista veis                                                                       | tģistrācijas pieprasījum<br>Teipa 1<br>Teipa grupa (teipu grup                          | ns! Atbilde gaidāma tuvākajā                             | × |
|                                  |                             |                         | Kadastra apzīmējums  • Kadastra apzīmējuma norādīšana  • Norādīt kadastra apzīmējumu •  • Pirmsreģistrēt •  • Pirmsreģistrēt •  • Pirusstegistrēt raustral  Adrese Informācija par teipu grupu vai būvju apvier vai sadalīšanu Objektu kadastra apzīmējumi Ēkas iedalījums Būves grupa Galvenais lietošanas veids Parestrētais neubenais lietošanas veids                                                                                                    | Garnizona<br>Objekts rac<br>381500301<br>-<br>-<br>2. grupa<br>-<br>-<br>2. grupa                                                                                 | lela 9-16, Vijaka, Balvu nov., LV-<br>Jies apvienošanas rezultātā<br>104001016;<br>104001015                               | /.4583         | Sekmīgi izveidots pirmsre<br>laikā.<br>Panstdati<br>Otgista nosaukums<br>Opgista veids<br>Borwechas veids<br>Kadasta azolīmisums                         | tėjistrācijas pieprasījun<br>Teipa 1<br>Teipa na bomerteika gupa                        | msł Atbilde gaidāma tuvākajā<br>a)<br>párböre, noguušana | × |
|                                  |                             |                         | Kadastra apzīmējums   Kadastra apzīmējuma norādīšana  Norādī kadastra apzīmējumu o  Promseģistēt  PRUSSIEGISTIET KADSTRI  Adrese Informācija par telpu grupu vai būvju apvier vai sadalīšanu Objektu kadastra apzīmējumi  Ēkas iedalījums Būves grupa Galvenais iletošanas veids Paredzētais galvenais lietošanas veids Paredzētais galvenais lietošanas veids Paredzētais galvenais lietošanas veids Paredzētais galvenais lietošanas veids Patus davastra veids Paredzētais galvenais lietošanas veids Paredzētais galvenais lietošanas veids Paredzētais galvenais lietošanas veids Paredzētais galvenais lietošanas veids Patus davastra davastra Patus davastra paredatas Patus davastra patus Patus davastra patus Patus davastra patus Patus davastra Patus davastra Patus davastra Patus davastra Patus davastra Patus davastra Patus davastra Patus davastra Patus davastra Patus davastra Patus davastra Patus davastra Patus davastra Patus Patus davastra Patus davastra Pa |                                                                                                    | iela 9-16, Viļaka, Bahru nov., LV-<br>Jies apvienošanas rezultātā<br>104001016;<br>104001015<br>rai vairāku dzīvokļu mājas | 44583          | Sekmīgi izveidots pirmsre<br>laikā.<br>Pamatdati<br>Obješta nosaukums<br>Obješta veids<br>Bovinechas veids<br>Kadastra aptimējums                        | téjistrācijas pieprasījum<br>Teipa 1<br>Teipu grupa teipu grup<br>Ales jauna bövnecība. | nsi Atbilde gaidāma tuvākajā<br>a)<br>pārtöve, negaušana | × |
|                                  |                             |                         | Kadastra apzīmējums Kadastra apzīmējuma norādīšana Kadastra apzīmējumu metadīšana Kadastra apzīmējumu metadīšana Kadastra apzīmējumu metadīšana Kadrese Katse kadastra kadstra kadstra | Gamizona<br>osānu Objekts rac<br>381500301<br>-<br>2. grupa<br>-<br>2.<br>2.<br>381500301<br>-<br>2.<br>381500301<br>-<br>2.<br>381500301<br>-<br>2.<br>381500301 | iela 9-16, Vijaka, Balvu nov., LV-<br>Jies apvienošanas rezultātā<br>104001016;<br>/ai vairāku dzīvokļu mājas<br>04001     | /-4583         | Sekmīgi izveidots pirmsre<br>laikā.<br>Panstati<br>Objetā notakums<br>Objetā veids<br>Madatra aptīnējums<br>* Kadatra aptīnējums<br>* Kadatra aptīnējums | réjistrácijas pieprasījun<br>Teipa 1<br>Teipa guna (teipu grup<br>Ales jauna böviecība, | ns! Atbilde gaidāma tuvākajā<br>a)<br>pārbūve, nejaušana | × |

# Kā apstrādāt PN izpildes iesniegumu vai būvprojekta izmaiņu iesniegumu, ja ar šo iesniegumu mainīti būves dati

- Ja saņemts PN izpildes iesniegumu vai būvprojekta izmaiņu iesniegums, kur tika atzīmēts "Mainīti būves dati ar šo iesniegumu", tad būs jāveido "Lēmumu par izmaiņām vienkāršotā iecerē" vai "Lēmumu par izmaiņām būvatļaujā", lai aktualizētu būves datus BA vai PR.
- Veidojot jaunu "Lēmumu par izmaiņām vienkāršotā iecerē" vai "Lēmumu par izmaiņām būvatļaujā", var norādīt kā pamatojuma dokumentu:
  - Būvprojekts;
  - Izmaiņu būvprojekts.
- Parakstot izmaiņu lēmumu, akceptēsies Būvprojekta izmaiņas.

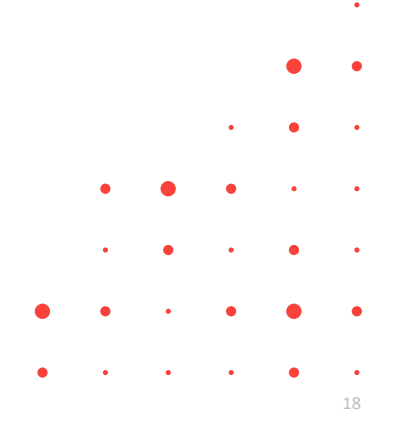

### Būves datu izmaiņas ar BISP būvprojektu

- BISP ieviestas jaunas pazīmes, vai tiek mainīti būves dati.
  - Būvprojektā pie lapas.
  - Iesniegumos ar ko var iesniegt būvprojektu vai izmaiņas būvprojektā.
- Ja ir atzīmēts, ka "Ar šo iesniegumu tiks mainīti būves dati", tad tiks aktivizēts ievades solis "Ziņas par būvniecības objektu", lai varētu precizēt būves strukturētos datus.
- Šo pazīmi jāliek tikai tad, ja vēlas mainīt informāciju par būvēm, precizēt būves strukturētos datus, pievienot vai noņemt būves.
- Ja būvvalde saņems šādu Projektēšanas nosacījumu izpildes iesniegumu vai iesniegumu izmaiņu veikšanai būvprojektā, kur būs pazīme "Ar šo iesniegumu tiks mainīti būves dati", viņiem būs jāveido "Lēmums par izmaiņām būvatļaujā" vai "Lēmums par izmaiņām vienkāršotā iecerē", lai aktualizētu būves datus kopā ar būvprojekta vai izmaiņu būvprojekta akceptēšanu.

### PN iesniegums BISP, kur var atzīmēt "Ar šo iesniegumu tiks mainīti būves dati"

Ievades solī "Dokumentācijas daļas" jauna pazīme — "Ar šo iesniegumu tiks mainīti būves dati"

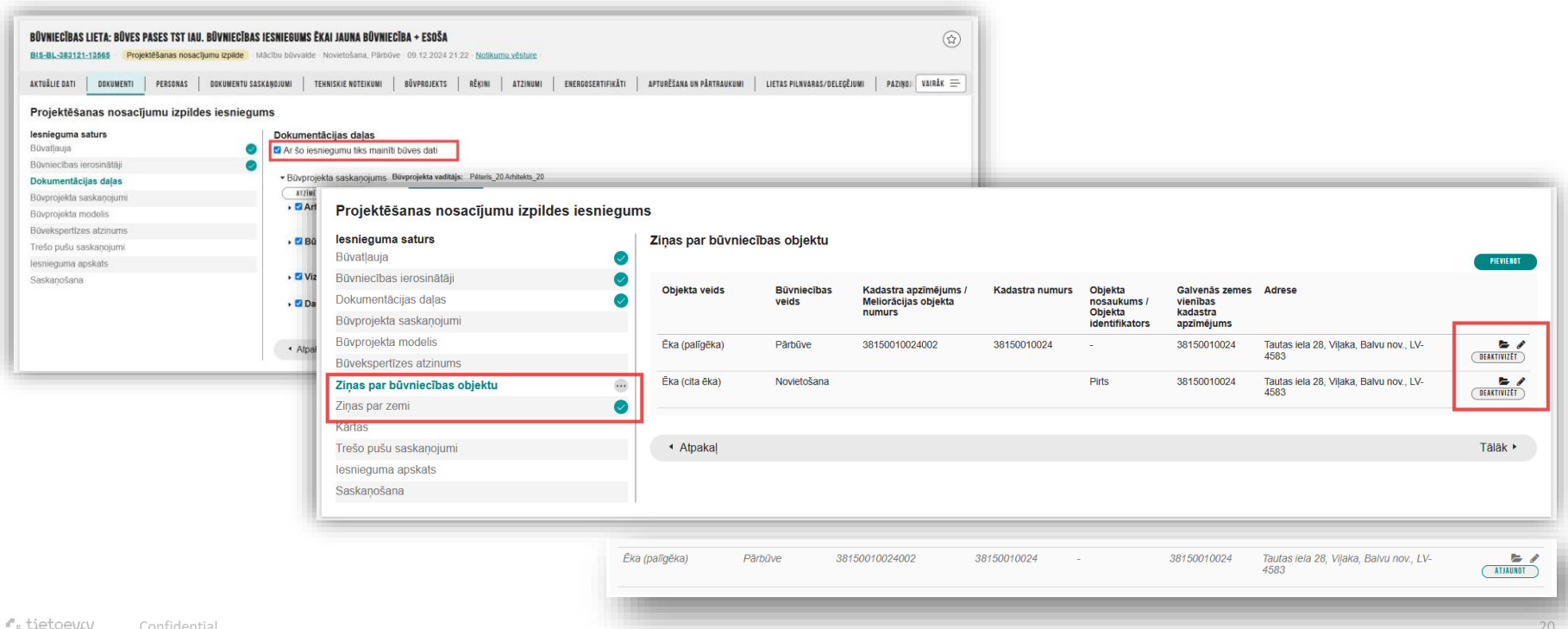

### BISP Būvprojekta izmaiņas ar pazīmi iespaido būves datus

• Lapu izmaiņā pazīme - Būvprojekta lapas revīzija iespaido būvniecības projekta būves datus

| BŪVNIECĪBAS LIETA: BŪVES PASE IAU: PASKAIDROJUMA RAKSTS ĒKAI (IESNIEGUMS) APVIENOŠANA , S<br>Bis-Bi-383130-13688 (Būvdardi) - Mācību būvvaide - Vienkārīda pārdāve - 10.12.2024 15.54 - <u>Notikumu vēst</u>                                                                                      | ADALĪŠANA 🌚                                                                                                    |          |
|----------------------------------------------------------------------------------------------------|----------------------------------------------------------------------------------------------------|----------|
| AKTUĀLIE DATI DOKUMENTI PERSONAS DOKUMENTU SASKAŅOJUMI TEHNISKIE NOTEIKUMI BŪVPROJE                                                                                                    | TS RĒĶĪNI ATZINUMI ENERGOSERTIFIKĀTI APTURĒŠANA UN PĀRTRAUKUMI BŪVDARBU GAITA LIETAS PILNVARAS/( VAIRĀK 🚍                                                                                                    |          |
| BŪVPROJEKTS BŪVPROJEKTA MODELIS BŪVPROJEKTA MODEĻA APSKATĪŠANA BŪVPROJEKTA EKSPERTĪZE                                                                                                    |                                                                                                    |          |
| Darba rasējumi ir turpmāka būvprojekta detalizācija un veido būvprojektēšanas dokumentāciju. Darba rasējumi ir pievien                                                                                                    | jami pie būvprojekta, izmantojot esošo BIS funkcionalitāti par būvprojekta izmaiņām.                                                                                                    |          |
| Büvprojekta vadītājs: Pēteris_20 Arhitekts_20 🖉 🕥                                                                                                    |                                                                                                    |          |
| Statusu nozīme     ↑ 1 ↓ ≙      Paskaidrojuma raksta pielikumi (1)                                                                                                    | •                                                                                                    |          |
| Nosaukums Vizualais risinājums<br>Teļpu plāna risinājums<br>Marka Oriģinālnumurs Revīzija*                                                                                                    | Izveidošanas datums"                                                                                                    |          |
| Pamatojums*<br>Atbilstoši Vispārīgo būvnoteikumu 69 punktam.<br>Atbilstoši Būvniecības likuma 16. panta otrai divi prim daļai.<br>Būvprojekta lapas revīzija iespaido būvniecības projekta būves datus<br>Pievienotie dokumenti *<br><u>metivestr šestikstrē</u><br><u>SARLABĀT</u> <u>ATCELT</u> | • BK-3-2 Pamati Statuss: Jaum lespaido būves datus Pamati.pdf ↔ 08.04.2025 17.26, 400 KB             • BK-3-2 Pamati Statuss: Jaum lespaido būves datus Pamati.pdf ↔ 08.04.2025 17.26, 400 KB             • BK-3-0(BK002) Pamati (08.04.2025) Statuss: Saskaņots Oriģinālnumurs: BK002 3_BK_0_Pamati_BK002.pdf ↔ 07.04.2025 18.01, 400 KB             • BK-3-0(BK002) Pamati (08.04.2025) Statuss: Saskaņots Oriģinālnumurs: BK002 3_BK_0_Pamati_BK002.pdf ↔ 07.04.2025 18.01, 400 KB             • Atrušule Dati             • OKUMENTU PERSONAS             • BŪVPROJEKTS | vairāk = |
|                                                                                                    | Iesniegums izmaiņu veikšanai būvprojekta         Iesniegums izmaiņu veikšanai būvprojekta         Iesniegums aturs         Būvprojekta versija         Dokumentācijas daļas         Būvprojekta saskaņojumi         Būvprojekta modelis         Būvprojekta modelis         Būvprojekta modelis         Būvprojekta saskaņojumi         Pieprasījuma dati         Trešo pušu saskaņojumi         Iesnieguma apskats         Saskaņošana                                                                                                    |          |
| ruetoev⊈y Confidential                                                                                                    | • Atpakaj                                                                                                    | Tālāk ►  |

### Ja "Mainīti būves dati ar šo iesniegumu" darbības (BIS2)

 Ja "Mainīti būves dati ar šo iesniegumu", tad būs jāveido lēmums par izmaiņām, lai aktualizētu būves datus BA vai PR. 🟠 💭 Meklét Q Mācību būvvalde ~ 🕣 RMĀCIJAS SISTĒMA/ RIS2 Dokumentu nevar apstrādāt, jo eksistē neapstrādāts saistītais dokuments: Izmainu būvprojekts, BIS-BV-7.5-Büvniecības lietas > BIS-BL-383882-13662 Parakstot izmaiņu lēmumu, akceptēsies ٠ IESNIEGUMS IZMAINU VEIKŠANAI BŪVPROJEKTĀ BIS-BL-383882-13662 JKU TST Büves pase PR TG sadalīšana BIS-BV-12.3-2025 BY Reģistrēts Mācību būvvalde Tautas iela 10-1, Viļaka, Balvu nov., LV-4583 Būvprojekta izmaiņas. (1) (1) Citas darblbas - ) 🕥 IESNIEGUMS IZMAINU VEIKŠANAI BŪVPROJEKTĀ BIS-BL-383882-13662 · IAU TST Büves pase PR TG sadalīšana > PAMATDATI Dokumenta numurs: BIS-BV-12.3-2025-57 (14.04.2025) BIS-BV-12.3-2025-57 · Redistrets · Macibu büvvalde Tautas iela 10-1, Vilaka, Balvu nov., LV-4583 0 (1) (1) Citas darbības ~ PAMATDATI Dokumenta numurs: BIS-BV-12.3-2025-57 (14.04.2025) 1 CM Meklet Q. Macibu büyyalde ~ + BŪVNIECĪBAS INFORMĀCIJAS SISTĒMA / BIS2 sindeväs akceptet dokument Izdots Darba uzdevum niechas lietas ) BIS.BI 383882,13662 BÜVPROJEKTA AKCEPTÊŠANA Dokumenta numur Lieta ^ BIS-BV-12 3-2025-57 BIS-BL-383882-13662 · IAU TST Boves pase PR TG sadalitiana Büvniecības lietas > BIS-BL-383882-13662 > Dokumenti > Lēmums par izmainām vienkāršotā iecerē Aktuälie dati BIS-BV-7.5-2025-57 Reģistrēts Mācību būvvalde Tautas iela 10-1. Vilaka, Balvu nov. LV-4583 Esošais nomenklatūras numurs LÉMUMS PAR IZMAINĂM VIENKĀRŠOTĀ IECERĒ ② Zemes vienības (0) BIS-BL-383882-13662 · IAU TST Büves pase PR TG sadalīšana B0vniecības obiekti (2) Oriģinālnumurs E Kartas (0) agatave · Mācību būvvalde autas iela 10-1, Viļaka, Balvu nov., LV-4583 (3) lesaistitās personas (4 Papikinformācija (8) Saglabā Citas darbības ~ E Rékini P Bövinspektora darba orafi >> Vizēšana Ekspluatācijā nodošanas datu kopa Apstiprinātāja amats 14.04.2025 - BIS-BV-7.2-2025-265 B0vprojekts Böydarbu žumáls Di Lemumi/Nor8dtjumi (0) Mainīti būves dati ar šo iesniegumu Saistītas būvniecības lietas (0) PAMATDATI \* Lémums bûves datu izmainu apst Piek(uves ties/bas (0) Izdots ir jábót aizpildítam Eksplusticits lists Eksporta pieprasījum Pievienot jaunu dokumentu Pazinojumi Spěká no Pieslégties VEDLUDB Nav spēkā Apstiprināja Dokuments: lesnie Dokumenta numurs gums izmaiņu veikš BIS-BV-5.30-2025 anai būvprojektā Esošais nomenklatūras numurs Akceptēja Dokuments: Izmain u būvprojekts 14.04.2025 - BIS-BV-7.5-2025-57 Izmainu büvprojekts \* Lēmuma nosaukums Apstiprināja izmainu lēmumu Dokuments: Paskai Lēmums par izmaiņām vienkāršotā iecerē drojuma raksts ēkai

### Darba uzdevumu izpilde (BIS2), kad ir nepieciešams lēmums par izmaiņām būvatļaujā vai vienkāršotā iecerē

- PN izpildes apliecinājumu izvērtēšana vai Būvprojekta izmaiņu akceptēšanā, ja maina būves datus iesniegumā "Izmaiņas būvprojektā":
  - Apliecinājuma karte / Paskaidrojuma raksts vai Būvniecības iesniegums (būvprojekta vai PN izmaiņas):
    - Nepieciešams lēmums par izmaiņām vienkāršotā iecerē vai lēmums par izmaiņām būvatļaujā
    - Sistēma ļauj uzreiz izveidot lēmumu ar saistītu pamatojumu
    - Bez lēmuma → iesniegumu nevar akceptēt
    - Reģistrēts lēmums → akceptējot izmaiņas, tiek apstiprināts arī lēmums
  - KPP gadījumā Sistēma automātiski veido, reģistrē un apstiprina lēmumu saskaņā ar KPP loģiku.
  - Paziņojums par būvniecību  $\rightarrow$  atjauno vai izveido etalonversiju visiem objektiem.
- Veidojot jaunu lēmumu par izmaiņām vienkāršotā iecerē vai lēmumu par izmaiņām būvatļaujā, var norādīt kā pamatojuma dokumentu:
  - Būvprojekts;
  - Izmaiņu būvprojekts.

### Izmaiņas būves datu attēlošanā būvniecības lietā

- Būvniecības lietā sadaļā "Būvniecības objekti" var redzēt aktuālos būvniecības objektus.
- Izdalīts bloks, kur atrādīs arī būvniecības objektu, kas nav iekļauti būvvaldes lēmumos.
- Uzklikšķinot uz būvniecības objektu atrādīs detalizētos datus.

| ~~                                         | Būvniecības lietas > BIS-BL-384000-13692 > Būvniecīt                          | as objekti        |                                              |                   |                                              |       |
|--------------------------------------------|-------------------------------------------------------------------------------|-------------------|----------------------------------------------|-------------------|----------------------------------------------|-------|
| ☆ Saglabātie filtri                        | _                                                                             |                   |                                              |                   |                                              |       |
| 🖻 Darba uzdevumi                           |                                                                               |                   |                                              |                   | Jauns uzdevums Darbības                      | s ~ ) |
| 🖄 Būvniecības lietas                       | Ŭ                                                                             |                   |                                              |                   |                                              | ~     |
| Lieta 🔨                                    |                                                                               |                   |                                              |                   |                                              | - 1   |
| <ol> <li>Aktuālie dati</li> </ol>          | BŪVNIECĪBAS OBJEKTI                                                           |                   |                                              |                   |                                              |       |
| 🖹 Dokumenti (5)                            | Kadactra anzīmājume / Objekta identifikatore                                  |                   |                                              |                   |                                              |       |
|                                            | / Meliorācijas objekta numurs                                                 | Objekta nosaukums | Adrese                                       |                   | Būvniecības veids                            |       |
| 🎰 Būvniecības objekti (2)                  | 39150020110003                                                                | Noliktava         | Camizona iela 21 Vilaka, Balvu pov. LV 4     | 592               | launa hūvniecība                             | A.M.  |
| Kārtas (0)                                 | 30130030110003                                                                | Νοικτανα          | Garrizona leia 31, vijaka, balvu nov., Ev-4  | 303               | Jauna buvnieciba                             |       |
| 觉 lesaistītās personas (2)                 | 38150030027002                                                                | Bunkurs           | Garnizona iela 25, Viļaka, Balvu nov., LV-4  | 583               | Jauna būvniecība                             | A36   |
| <ol> <li>Papildinformācija</li> </ol>      |                                                                               |                   |                                              |                   |                                              |       |
| Notikumu vēsture                           |                                                                               |                   |                                              |                   |                                              |       |
| 🗐, Rēķini                                  | BŪVNIECĪBAS OBJEKTI, KAS NAV IEKĻAUTI BŪV                                     | ALDES LÉMUMOS 🔒   |                                              |                   |                                              |       |
| 📋 Būvinspektora darba grafiks              |                                                                               |                   |                                              |                   |                                              | •     |
| <ol> <li>Nepieciešamie atzinumi</li> </ol> | Kadastra apzīmējums / Objekta identifikators<br>/ Meliorācijas objekta numurs | Objekta nosaukums | Adrese                                       | Būvniecības veids | Dokumenti                                    |       |
| 🖼 Lēmumi/Norādījumi (0)                    |                                                                               |                   |                                              |                   |                                              |       |
| √ Saistītas būvniecības lietas<br>(0)      |                                                                               | Šķūnīts           | Ostratu iela 27, Viļaka, Balvu nov., LV-4583 | Novietošana       | 09.05.2025 - BIS-BV-7.2-2025-354 Büvprojekts |       |
| Piekļuves tiesības (0)                     |                                                                               |                   |                                              |                   |                                              |       |

### Būvniecības objekti, kas nav akceptēti būvvaldes lēmumos

| 11                                    | Burniestines listes > DIO DL 202245 42740 | > Dûweise7bes shiské   |                                       |                      |                                                                                |
|---------------------------------------|-------------------------------------------|------------------------|---------------------------------------|----------------------|--------------------------------------------------------------------------------|
| ✓ Saglabātie filtri                   | Buvniecibas lietas > BIS-BL-383315-13710  | > Buvniecības objekt   | 1                                     |                      |                                                                                |
| Darba uzdevumi                        | TST IAU Būves pase: PR 🖉                  |                        |                                       |                      |                                                                                |
| Būvniecības lietas                    | BIS-BL-383315-13710                       |                        |                                       |                      |                                                                                |
| Lieta 🔨                               | Mācību būvvalde · Jauna būvniecība, No    | ovietošana, Atjaunošan | a · Dārzu iela 1, Viļaka, Balvu nov., | LV-4583 · 15.01.20   | 025 20:05                                                                      |
| Aktuālie dati                         |                                           |                        |                                       |                      | ( Jauns uzdevums ) ( Darbības ∽ )                                              |
| Dokumenti (2)                         |                                           |                        |                                       |                      |                                                                                |
| Zemes vienības (0/1)                  |                                           |                        |                                       |                      |                                                                                |
|                                       |                                           |                        |                                       |                      |                                                                                |
| ⊟ Kārtas (0)                          | Kadastra apzīmējums / Objekta             |                        |                                       |                      | <b>-</b> - · <b>-</b> · ·                                                      |
| ෆී lesaistītās personas (1)           | objekta numurs                            | Objekta nosaukum       | IS                                    | Adrese               | Buvniecības veids                                                              |
| <ol> <li>Papildinformācija</li> </ol> |                                           |                        |                                       |                      |                                                                                |
| Notikumu vēsture                      |                                           |                        |                                       |                      |                                                                                |
| E, Rēķini                             | BŪVNIECĪBAS OBJEKTI, KAS NAV AK           | CEPTĒTI BŪVVALDES      | SLĒMUMOS 🛆                            |                      |                                                                                |
|                                       | Kadastra anzīmējums / Objekta             |                        |                                       |                      |                                                                                |
| Ri Lēmumi/Norādījumi (0)              | identifikators / Meliorācijas             | Objekta<br>nosaukums   | Adrese                                | Būvniecības<br>veids | Dokumenti                                                                      |
| ↓ Saistītas būvniecības lietas        | objekta humurs                            |                        |                                       |                      |                                                                                |
| (0)                                   |                                           | Palīgēka               | Dārzu iela 1, Viļaka, Balvu nov.,     | Novietošana          | 16.01.2025 - BIS-BV-2.1-2025-8 Paskaidrojuma raksts                            |
| Piekļuves tiesības (0)                |                                           |                        | LV-4063                               |                      | <u>ekai (iesniegums)</u><br><u>16.01.2025 - BIS-BV-7.2-2025-29 Būvprojekts</u> |
| Ekspluatācijas lietas                 | 22450040042004                            | Daudaīvaldu rasia      | Dārmujele 1. Vileke, Behruneu         | Atiourožene          | 46.04.0005 BIO BV/0.4.0005 8 Deckelderiums relate                              |
| Eksporta pieprasījumi                 | 38150010012001                            | Daudzīvokļu maja       | LV-4583                               | Aljaunosana          | <u>čkai (iesniegums)</u>                                                       |
| 🖾 Bazinojumi                          |                                           |                        |                                       |                      | <u>16.01.2025 - BIS-BV-7.2-2025-29 Būvprojekts</u>                             |

### Dokumentu būves datu versiju attēlošana un salīdzināšana BIS2

- Dokumentos vai būvniecības lietā sadaļā "Būvniecības objekti", atverot būvi un spiežot uz ٠ ( ), iespēja skatīt datu salīdzināšanu: ikonas
  - Pamatdatiem; •
  - Raksturlielumiem; ٠
  - Papildu raksturlielumi. ٠

| (n)                                                                                                    | $\mathbf{D}$                                                                                                    |                                                                     |              |                                                                                                    |                                                                          |                                     | Objekta rādītāji      |
|----------------------------------------------------------------------------------------------------|----------------------------------------------------------------------------------------------------|---------------------------------------------------------------------|--------------|----------------------------------------------------------------------------------------------------|--------------------------------------------------------------------------|-------------------------------------|-----------------------|
|                                                                                                    | -                                                                                                    |                                                                     |              |                                                                                                    |                                                                          |                                     | v                     |
| AMATDATI                                                                                                    |                                                                                                    |                                                                     |              |                                                                                                    |                                                                          |                                     |                       |
| Objekta veide                                                                                                    |                                                                                                    |                                                                     |              |                                                                                                    |                                                                          |                                     |                       |
| ) Ēka                                                                                                    |                                                                                                    |                                                                     |              |                                                                                                    |                                                                          |                                     |                       |
| KSTURLIELUMI                                                                                                    |                                                                                                    |                                                                     |              |                                                                                                    |                                                                          |                                     | a                     |
| büves laukums (kv.m.)                                                                                                    |                                                                                                    |                                                                     |              | Kopējā platība (kv.m.)                                                                                        |                                                                          |                                     |                       |
| 38.0                                                                                                    |                                                                                                    |                                                                     |              | 298.0                                                                                                    |                                                                          |                                     |                       |
| vtilpums (kub.m.)<br>KSTURLIELUMU SALĪDZI                                                                                                    | NĀJUMS                                                                                                    |                                                                     |              | Augstums (m)                                                                                                  |                                                                          |                                     |                       |
| vtiipums (kub.m.)<br>Ksturlielumu salīdzi                                                                                                    | NÄJUMS<br>Apbūves laukums (kv.m.)                                                                                                    | Būvtilpums (kub.m.)                                                 | Augstums (m) | Augstums (m)<br>Kopējā platība (kv.m.)                                                                        | Virszemes stāvu skaits                                                   | Pazemes stāvu skaits                | Ugunsnoturības pakāpe |
| vtilpums (kub.m.)<br>KSTURLIELUMU SALĪDZI<br>Esošās vērtības                                                                                                    | NÄJUMS<br>Apbūves laukums (kv.m.)<br>368.0                                                                                                    | Būvtilpums (kub.m.)<br>1266.0                                       | Augstums (m) | Augstums (m)<br>Kopējā platība (kv.m.)<br>298.0                                                               | Vīrszemes stāvu skaits<br>1                                              | Pazemes stāvu skaits                | Ugunsnoturības pakāpe |
| vlilpums (kub.m.)<br>KSTURLIELUMU SALIDZI<br>Esošās vērtības<br>VZD aktuālās vērtības                                                                                                    | NÄJUMS<br>Apbüves taukums (kv.m.)<br>368.0<br>368                                                                                                    | Büvtilpums (kub.m.)<br>1266.0<br>1266                               | Augstums (m) | Augstums (m)<br>Kopējā platība (kv.m.)<br>298.0<br>298                                                        | Virszemes stávu skaits<br>1<br>1                                         | Pazemes stāvu skaits<br>0           | Ugunsnoturības pakāpe |
| Vilipums (kub.m.)<br>KSTURLIELUMU SALĪDZI<br>Esošās vērtības<br>VZD aktuālās vērtības<br>09.05.2025 - BIS-BV-1.1-<br>09.05.2025 - BIS-BV-1.2-                                                                                                    | Apbūves laukums (kv.m.)<br>368.0<br>368<br>2025-88 Bulvniecības iesniegums ēkai                                                                                                    | Büvtilpums (kub.m.)<br>1266.0<br>1266                               | Augstums (m) | Augstums (m)<br>Kopējā platība (kv.m.)<br>298.0<br>298                                                        | Virszemes stävu skaits<br>1<br>1                                         | Pazemes stāvu skaits<br>0           | Ugunsnoturības pakāpe |
| VIIIDUMS (Rub m.)<br>KSTURLIELUMU SALIDZI<br>Esošās vērtības<br>VZD aktuālās vērtības<br>09.05.2025 - BIS-BV-1.1-<br>09.05.2025 - BIS-BV-7.2-<br>Vērtības                                                                                                    | Apbüves laukums (kv.m.)           368.0           368           2025-88 Elüvniecības iesniegums ēkai<br>2025-347. Biuvnojekts           368.0                                                                                                    | Büvtilpums (kub.m.)<br>1266.0<br>1266<br>1266.0                     | Augstums (m) | Augstums (m)<br>Kopėjá platība (kv.m.)<br>298 0<br>298<br>298                                                 | Virszemes stávu skaits<br>1<br>1                                         | Pazemes stāvu skaits<br>0           | Ugunsnoturības pakāpe |
| VIIIDUMS (Kub m.)<br>KSTURLIELUMU SALIDZI<br>Esošās vērtības<br>VZD aktuālās vērtības<br>09.05.2025 - BIS-BV-1 1-<br>09.05.2025 - BIS-BV-7 2-<br>Vērtības<br>VZD vērtības                                                                                                    | Apbüves taukums (kv.m.)           368.0           368.8           368.0           368.0           368.0           368.0           368.0           368.0           368.0           368.0           368.0                                                                                                    | Büvtilpums (kub.m.)<br>1266 0<br>1266<br>1266 0<br>1266 0<br>1266   | Augstums (m) | Augstums (m)<br>Kopėjā platība (kv.m.)<br>296.0<br>298<br>298.0<br>298.0<br>298                               | Virszemes stávu skaits<br>1<br>1<br>1<br>1                               | Pazemes stāvu skaits<br>0           | Ugunsnoturības pakāpe |
| vilipums (kub.m.)           KSTURLIELUMU SALIDZI           Esošās vērtības           VZD aktuālās vērtības           09.05.2025 BIS-BV-1.1-<br>09.05.2025 BIS-BV-7.2.           Vērtības           VZD vērtības           09.05.2025 BIS-BV-4.1-                             | Apbüves laukums (kv.m.)           368.0           368.0           2025-86 Büvniecības iesniegums ēkai           368.0           368.0           368.0           368.0           368.0           368.0           368.0           368.0           368.0           368.0           368.0           368.0           368.0 | Büvtilpums (kub.m.)<br>1266.0<br>1266<br>1266.0<br>1266.0<br>1266   | Augstums (m) | Augstums (m)           Kopėjā platība (kv.m.)           298.0           298.0           298.0           298.0 | Virszemes stávu skaits<br>1<br>1<br>1<br>1<br>1                          | Pazemes stāvu skaits<br>0           | Ugunsnoturības pakāpe |
| Wittloums (kub.m.)           LKSTURLIELUMU SALIDZI           Esošās vērtības           VZD aktuālās vērtības           09.05.2025 BIS-BV-1.1-           09.05.2025 BIS-BV-7.2-           Vērtības           VZD vērtības           09.05.2025 BIS-BV-4.1-           Vērtības | Apbüves laukums (kv.m.)           368.0           368.0           368.0           368.0           368.0           368.0           368.0           368.0           368.0           368.0           368.0           368.0           368.0           368.0           368.0           368.0           368.0               | Büvtilpums (kub.m.)<br>1266.0<br>1266<br>1266.0<br>1266.0<br>1266.0 | Augstums (m) | Augstums (m)<br>Kopėjā platība (kv.m.)<br>298.0<br>298.0<br>298.0<br>298.0<br>298.0                           | Virszemes stávu skaits<br>1<br>1<br>1<br>1<br>1<br>1<br>1<br>1<br>1<br>1 | Pazemes stāvu skaits<br>0<br>0<br>0 | Ugunsnoturības pakāpe |

### Būvniecības lietas kārtas raksturlielumu atrādīšana (BIS2)

- Objekta raksturlielumi
- Kārtas atšķirīgie raksturlielumi

|                                                                                                    | Bövniecības lietas > BIS-BL-383889-13663 > Kārtas                                                                                                    |                                                                                                    |                          |  |  |  |  |
|----------------------------------------------------------------------------------------------------|----------------------------------------------------------------------------------------------------|----------------------------------------------------------------------------------------------------|--------------------------|--|--|--|--|
| Sogaladate men     Sogaladate men     Bovniecibas itetas     Lieta ~     Aktualie dati     Dokumenti (5)     @ Zemes vienibas (20) | LAU TST Büves pase: BA ar kårtåm (inženierbüve) daudzas zemes 🖉<br>DISB:-33888-1963<br>Michael Downer, June Bowerche – Ovente iste 42, Vitela, Beiter ner, IV-4583; Ostrate iste 14 Vitela, Beiter ner, IV-4583; Ostrate iste 30, Vitela, Beiter ner, IV-4583; Ostrate iste 30, Vitela, Beiter ner, IV-4583; Ostrate iste 30, Vitela, Beiter ner, IV-4583; Ostrate iste 30, Vitela, Beiter ner, IV-4583; Ostrate iste 30, Vitela, Beiter ner, IV-4583; Baiter iste 17, Vitela, Beiter ner, IV-4583; Ostrate iste 30, Vitela, Beiter ner, IV-4583; Ostrate iste 17, Vitela, Beiter ner, IV-4583; Ostrate iste 30, Vitela, Beiter ner, IV-4583; Ostrate iste 17, Vitela, Beiter ner, IV-4583; Ostrate iste 30, Vitela, Beiter ner, IV-4583; Ostrate iste 17, Vitela, Beiter ner, IV-4583; Ostrate iste 17, Vitela, Beiter ner, IV-4583; Ostrate iste 30, Vitela, Beiter ner, IV-4583; Ostrate iste 30, Vitela, Beiter ner, IV-4583; Ostrate iste 30, Vitela, Beiter ner, IV-4583; Ostrate iste 30, Vitela, Beiter ner, IV-4583; Ostrate iste 30, Vitela, Beiter ner, IV-4583; Ostrate iste 30, Vitela, Beiter ner, IV-4583; Ostrate iste 30, Vitela, Beiter ner, IV-4583; Ostrate iste 30, Vitela, Beiter ner, IV-4583; Ostrate iste 30, Vitela, Beiter ner, IV-4583; Ostrate iste 30, Vitela, Beiter ner, IV-4583; Ostrate iste 30, Vitela, Beiter ner, IV-4583; Ostrate iste 31, Vitela, Beiter ner, IV-4583; Ostrate iste 31, Vitela, Beiter ner, IV-4583; Ostrate iste 31, Vitela, Beiter ner, IV-4583; Ostrate iste 31, Vitela, Beiter ner, IV-4583; Ostrate iste 31, Vitela, Beiter ner, IV-4583; Ostrate iste 31, Vitela, Beiter ner, IV-4583; Ostrate iste 31, Vitela, Beiter ner, IV-4583; Ostrate iste 31, Vitela, Beiter ner, IV-4583; Ostrate iste 34, Vitela, Beiter ner, IV-4583; Ostrate iste 31, Vitela, Beiter ner, IV-4583; Ostrate iste 31, Vitela, Beiter ner, IV-4583; Ostrate iste 34, Vitela, Beiter ner, IV-4583; Ostrate iste 34, Vitela, Beiter ner, IV-4583; Ostrate iste 34, Vitela, Beiter ner, IV-4583; Ostrate iste 34, Vitela, Beiter ner, IV-4583; Ostrate iste 34, Vitela, Beiter ner, IV-4583; Ost | A ar kārtām (inženierbūve) daudzas zemes 🖉<br>ierdas - Ostatu iela 42. Vilais, Baivu nov., UV-4632. Ostatu iela 14. Vilais, Baivu nov., UV-4632. Ostatu iela 152. Vilais, Baivu nov., UV-4632. Ostatu iela 152. Vilais, Baivu nov., UV-4632. Statu iela 152. Vilais, Baivu nov., UV-4632. Statu iela 152. Vilais, Baivu n |                          |  |  |  |  |
| Büvniecības objekti (1)     III Kārtas (2)     Iii Kārtas (2)     Papildinformācija     Notikumu vēsture     R. Rokum              | BÖVNIECIBAS LIETAS KÄRTAS<br>Kärtas numura Kärtas nosaukums Kärtas objekti<br>Demes Jahro Pomer 2 km 38150000005000/cm1 /rotasku ula 10. Milais Bahar nev 11/4/513 (Kabellinis L                                                                                                    | Statuss O<br>Isosa Menerália - 17 d/ II                                                                                                    |                          |  |  |  |  |
| Bovinerika     Bovinerika grafiks     Elemuni/Norādījumi (0)     Saistītas būvniecības lietas     (0)     Piekļuves tiesības (0)   | Kártas objekti         Striburnovcodovor Ostean reality, rejes, part tori, tribul pradoman, a           Kártas objekti         381501005508/bd1 Ostratu ela 10, Vijaka, Balvu nov, LV-4583 (Kabellinja, Jauna bövniecha)                                                                                                    | And Connectants                                                                                                    |                          |  |  |  |  |
| Ekspluatācijas lietas<br>© Eksporta pieprasījumi<br>© Paziņojumi<br>© Palīdzība<br>© Citas funkcijas ~                             | Citra karta         Otra karta         38150010065008/001 Ostratu iela 10, Vijaka, Balvu nov., LV-4583 (Kabejilmija, J           Kitras objekti         38150010065008/001 Ostratu iela 10, Vijaka, Balvu nov., LV-4583 (Kabejilmija, Jauna blovniecība)                                                                                                    | Bowniectbas lietas > BIS-BL-383889-13663 > Kartas > Vésture VÊSTURE                                                                                                    | Atpakaj                  |  |  |  |  |
|                                                                                                    |                                                                                                    | BÜVNIECĪBAS LIETAS KĀRTA                                                                                                    |                          |  |  |  |  |
|                                                                                                    |                                                                                                    | Kārtas numurs                                                                                                    | Pirmā kārta              |  |  |  |  |
|                                                                                                    |                                                                                                    | Kārtas nosaukums<br>Kārtas statuss                                                                                                    | Pirmie 2 km<br>Neuzsäkta |  |  |  |  |
|                                                                                                    |                                                                                                    | VÊSTURE                                                                                                    |                          |  |  |  |  |
|                                                                                                    |                                                                                                    | Kårtas objekti<br>38150010065008/ob1 Ostratu iela 10, Vijaka, Balvu nov., LV-4583 (Kabellinija, Jauna büvniecība)                                                                                                    | 63                       |  |  |  |  |
| tietoevry Co:                                                                                                    | nfidential                                                                                                    | 15.04.2025 - BIS-BV-7.2-2025-207 B0vprojekts<br>ob1 Ostratu lela 14, Vijaka, Balvu nov., LV-4583 (Kabeļīnija 2, Jauna būvniecība)                                                                                                    | 8                        |  |  |  |  |

### Būves datu izmaiņas būvdarbu pabeigšanā

- Kas ir būves etalons, kam tas ir vajadzīgs, kādos gadījumos to veido?
  - Būves etalons ir mūsu būvniecības procesa mērķis, kā to ir apstiprinājusi būvvalde. Etalons rodas ar būvvaldes lēmumu: būvatļauju vai paskaidrojuma raksta lēmumu. Paziņojuma par būvniecību procesā etalons veidojas automātiski no paziņojuma iesnieguma. Grozot būvvaldes lēmumu, mainās arī etalons, tas vienmēr atspoguļo ieceres projekta mērķi.
- Kāpēc etalonu neveido pie nodošanas ekspluatācijā?
  - Citi dokumenti etalonu neveido un nemaina. Tostarp, akts par pieņemšanu ekspluatācijā etalonu neiespaido, jo akts fiksē reālo situāciju, nevis projektēto mērķi. Ja būvniecības procesā radās nebūtiskas novirzes no projekta, tās var norādīt, nododot ekspluatācijā. Ja novirzes ir būtiskas, tad ir jāmaina būvprojekts un jāgroza būvatļauja.

## Būvdarbu pabeigšana (BISP)

### • Pazīme - Ar šo iesniegumu tiks mainīti būves dati

| AKTUĀLIE DATI DOKUMENTI PERSONAS DOKUMENTU SA | SKAŅOJUMI TEHNISKIE NOTEIKUMI BŪVPROJEKTS RĒĶINI            | ATZINUMI ENERGOSERTIFIKĀTI APTURĒŠANA UN PĀRTRAUKUMI | BŪVDARBU GAITA | VAIRĀK 🚍 |
|-----------------------------------------------|-------------------------------------------------------------|------------------------------------------------------|----------------|----------|
| lesniegums par paziņojuma būvdarbu pabei      | gšanu                                                       |                                                      |                |          |
| lesnieguma saturs<br>lesniegums               | lesniegums<br>Iesniedzējs                                   | Pëteris_20 Arhitekts_20                              |                |          |
| Būvniecības ierosinātāji                      | Lietas numurs                                               | BIS-BL-383787-13656                                  |                |          |
| Ziņas par būvniecības objektu                 | ODJEKTS                                                     | IAU ISI Buves pasi april, april. 2 buves             |                |          |
| Būvdarbu pabeigšanas informācija              | Pazinojums par būvniecību*                                  |                                                      |                |          |
| Dokumentu saraksts                            | 08.04.2025 - BIS-BV-17.3-2025-31 - Paziņojums par būvniecīb | x *                                                  |                |          |
| lesnieguma apskats                            | Ar šo jesnjegumu tiks majnīti būves dati                    |                                                      |                |          |
| Saskaņošana/iesniegšana                       |                                                             |                                                      |                |          |
|                                               |                                                             |                                                      |                | Tālāk •  |

| lesniegums par paziņojuma būvdark | ou pabeigšanu        |                  |                                                 |                 |                                               |                    |                 |        |
|-----------------------------------|----------------------|------------------|-------------------------------------------------|-----------------|-----------------------------------------------|--------------------|-----------------|--------|
| lesnieguma saturs                 | Ziņas par būvni      | ecības objektu   |                                                 |                 |                                               |                    |                 |        |
|                                   | Objekta veids        | Būvniecības      | Kadastra apzīmējums / Objekta                   | Kadastra numurs | Adrese                                        | Ir pirmsreģistrēta |                 |        |
| Buvniecības ierosinātāji          |                      | veids            | identifikators / Melioracijas objekta<br>numurs |                 |                                               |                    |                 | 1      |
| Ziņas par būvniecības objektu     | Mazēka (nojume)      | Jauna būvniecība | 38150010007003                                  | 38150010007     | Ostratu iela 44, Viļaka, Balvu nov., LV-4583  |                    | <i>₹</i> ⁄⁄ ⊡⁄⁄ |        |
| Būvdarbu pabeigšanas informācija  |                      | launa būvniocība |                                                 |                 | Ostratu jela 44 Vijaka, Palvu pov. 1V 4592    |                    | 1×10 100        |        |
| VZD pieprasījumi                  | elements (karoga mas | ts)              |                                                 |                 | Ostratu leia 44, vijaka, baivu liov., Ev-4565 |                    |                 |        |
| Dokumentu saraksts                |                      |                  |                                                 |                 |                                               |                    |                 |        |
| lesnieguma apskats                | 4 Attackal           |                  |                                                 |                 |                                               |                    |                 | Talak  |
| Saskanošana/iesniegšana           | • Агракај            |                  |                                                 |                 |                                               |                    |                 | таак • |

## Piegādātie papildinājumi un labojumi Būves profila funkcionalitātei

- Apliecinājumi par būves gatavību pēc GUK nevarēja iesniegt "Kļūda iesniedzot".
  - Problēma bija dēļ zemes vienībām, kas nebija piesaistītas būvniecības objektiem, jo kādreiz tas nebija jānorāda.
  - Tika veikta datu migrācija arī citiem gadījumiem.
- Vecajām lietām BIS2 nerāda būves un zemes informāciju sadaļā "Būvniecības objekti'.
  - Tika papildināts, lai informāciju atrāda arī no dokumentiem:
    - lesniegums par būves neesību
    - Iesniegums un sūdzība
    - Apliecinājums par ēkas vai tās daļas gatavību ekspluatācijai vai ēkas nojaukšanu (un citi apliecinājuma par gatavību ekspluatācijai dokumenti)
    - Atzinums par būves pārbaudi
- Atzinumos par būves pārbaudi bija problēma saglabāt vai pielasīt būvi.
  - Būves pielasa no pamatojuma dokumenta.
  - Samazināta kontrole par obligātajiem laukiem būves ievadē atsevišķos dokumentos.
- Pieprasot kadastrālās uzm. lietu -> Pieeja liegta.
- Tagad arī atrādīs zemes, kas nav piesaistīti etaloniem.

### Uzlabojumi būvniecības lietas sadaļā "Zemes vienības"

- Zemes vienības, kas nav sasaistītas ar etalonbūvēm, bet ir saistītas ar kādu no būvniecības objektiem sadaļā "Būvniecības objekti, kas nav akceptēti būvvaldes lēmumos", ir jāieliek atsevišķā sarakstā pēc būvniecības objektu parauga.
  - Sadaļas virsraksts ir "Zemes vienības, kas nav akceptētas būvvaldes lēmumos".
  - Zemes vienību skaits, ko rāda sāna izvēlnē, ir divi skaitļi formātā "(x/y)", kur:
    - x zemes vienību skaits etalonā;
    - y kopējais zemes vienību skaits, ko redz šajā skatā.

| DOVINEOIDAD INI DI                                   |                               | DIOL                                         |                                    |                            |                                              |
|------------------------------------------------------|-------------------------------|----------------------------------------------|------------------------------------|----------------------------|----------------------------------------------|
| ×                                                    | Büvniecības lietas > BIS-BL-3 | 83315-13710 > Zemes vienības                 |                                    |                            |                                              |
| Saglabatie filtri                                    | TST IALL BUVOS Das            | PR /                                         |                                    |                            |                                              |
| Bivniecības lietas                                   | BIS-BL-383315-13710           | 5. F IX 2                                    |                                    |                            |                                              |
| Liota -                                              | Mäcību būvvalde · Novlet      | ošana, Atjaunošana, Jauna būvniecība — Dārzu | iela 1, Vlļaka, Balvu nov., LV-458 | 33 · 15.01.2025 20:05      |                                              |
| Aktuālio dati                                        |                               |                                              |                                    |                            | Jauns uzdevums Darbības ~                    |
| Aktualle dati     Dokumenti (3)                      | 0                             |                                              |                                    |                            |                                              |
| 0 Zemes vienības (0/1)                               |                               |                                              |                                    |                            |                                              |
|                                                      |                               |                                              |                                    |                            |                                              |
| E Kārtas (0)                                         | Kadastra apzīmējums           | Zemes vi                                     | enības adrese                      | Zemes vi                   | enības platība                               |
| (6) lesaistītās personas (1)                         |                               |                                              |                                    |                            |                                              |
| Papildinformācija                                    | _                             |                                              |                                    |                            |                                              |
| <ul> <li>Notikumu vesture</li> <li>Rěkini</li> </ul> | ZEMES VIENIBAS, KAS N         | AV AKCEPTETAS BUVVALDES LEMUMOS              | 8                                  |                            |                                              |
| Büvinspektora darba grafiks                          | Kadastra apzīmējums           | Zemes vienības adrese                        | Zemes vienības platība             | Dokumenti                  |                                              |
| Nepieciešamie atzinumi                               | 38150010012                   | Därzu iela 1. Vilaka, Balvu nov. I.V.4583    | 3500.0                             | 16.01.2025 - BIS-BV-2.1-20 | 125-8 Paskaidrojuma raksts ēkai (Jespierums) |
| 🛐 Lēmumi/Norādījumi (0)                              | 00100010012                   | Darte icie 1, tijaka, Darte fiori, 21-1000   | 0000.0                             | 16.01.2025 - BIS-BV-7.2-20 | 025-29 Büvprojekts                           |
| Saistītas būvniecības lietas<br>(0)                  |                               |                                              |                                    | 22.05.2025 Paskaldrojuma   | raksts exal (iemums)                         |
| (0)                                                  |                               |                                              |                                    |                            |                                              |

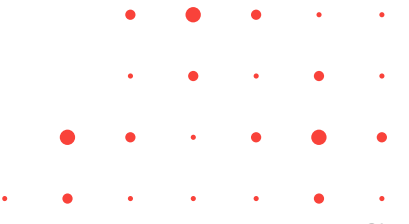

### Vēl labojumi

- Zemes vienības atjaunošanas ikona atgriezta.
- Jaunbūves novietnes saglabāšana kartē
  - Ja būves vēl nav piesaistīta dokumentam, tad ļaujam labot, pirmsreģistrēt un ielikt kartē.
- Netiek piešķirts kadastra apzīmējums
  - Labojums, lai atrāda saprotamu kļūdas paziņojumu, ja pirmsreģistrāciju nevar veikt dēļ būves nosaukuma.
  - Automātiska simbolu aizstāšana. VZD atļauto simbolu saraksts ir: 0-9, a-z, ā-ž, A-Z, Ā-Ž, -()., ""
- Aktu neizdodas parakstīt, dēļ izziņas par būves neesību.
  - Labojums, lai atpazīst, ka izziņa ir par to pašu būvi, kas ir aktā.
- Ar iesniegumu par izmaiņām būvprojektā nevar labot un tikt vaļā no dzēstajām zemēm
  - Labojums, ka kadastra apzīmējumus, kas VZD vairs neeksistē neiekopē, lai nebeidzas ar kļūdu.
- Kļūda iesniedzot pēc GUK dēļ PR lēmuma
  - Aicinājums -> Nelikt 'Gaidīt uz klientu', ja ir izveidots jau PR lēmums vai BA. Jo izveidotajā PR lēmumā vai BA automātiski dati neatjaunosies ar iesniegtajām izmaiņām.
  - Labojums -> Ja ar GUK būvi izdzēsa, lai nebeidzas Kļūda iesniedzot. BIS2 pusē izveidotajā lēmuma sagatavē dzēsis saiti ar šoobjektu.

## Labojums, lai no BISP var aktualizēt datus par dzēstajiem kadastra apzīmējumiem

- BISP iesniegumos, kuros var mainīt būves datus, ja atzīmē "Ar šo iesniegumu tiks mainīti būves dati" un nospiež pogu "Tālāk", ja kādai zemes vienībai nav kadastra apzīmējums, zemes vienību nepievieno dokumentam, tādējādi ļaujot bez kļūdām to labot un iesniegt.
- Par nepievienotām zemes vienībām solī "Ziņas par zemi" parāda informatīvo brīdinājumu: "Kadastra apzīmējumi [kad.apz.uzskaitījums atdalīti ar komatu] neeksistē un netiks pielasīti."

| seniegum sizmaiņu veikšanai būvprojektā<br>seniegum saturs<br>ūvprojekta versija<br>okumentācijas daļas<br>ūvprojekta saskaņojumi<br>ūvprojekta saskaņojumi<br>iņas par būvniecības objektu<br>iņas par seni<br>tatas<br>terpastjuma dati<br>reso puš saskaņojumi<br>snieguma apskals<br>sainagāma                                                                                                    | AKTUĀLIE DATI DOKUMENTI PERSONAS            | DOKUMENTU SASK | AŅOJUMI TEHNISKIE NOTEIKUMI   | BŪVPROJEKTS        | RĒĶINI ATZINUMI ENERG        | GOSERTIFIKĀTI APTURĒŠANA UN I | PĀRTRAUKUMI BŪVDARB | U GAITA | VAIRĀK 🚍  |
|----------------------------------------------------------------------------------------------------|---------------------------------------------|----------------|-------------------------------|--------------------|------------------------------|-------------------------------|---------------------|---------|-----------|
| senseguma saturs   úvprojekta versija   ókumentäcijas dalas   úvprojekta askandojumi   úvprojekta askandojumi   úvprojekta askandojumi   úvprojekta askandojumi   úvprojekta askandojumi   úvprojekta askandojumi   ínas par bulviniecības objektu   ínas par bulviniecības objektu   ínas par bulviniecības objekt                                                                                                    | lesniegums izmaiņu veikšanai                | būvprojektā    |                               |                    |                              |                               |                     |         |           |
| twprojekta versija          okumentäcijas daļas          okumentācijas daļas          twprojekta asakaņojumi          twprojekta modelis          twprojekta modelis          twprojek                                                                                                    | lesnieguma saturs                           |                | Zemes gabals                  |                    |                              |                               |                     |         |           |
| Kadastra apzimējums     Kadastra apzimējums     Kadastra apzimēj                                                                                                    | Būvprojekta versija<br>Dokumentācijas daļas |                | Kadastra apzīmējumi 010000500 | 69 neeksistē un ne | iks pielasīti.               |                               |                     |         |           |
| ûvprojekta modelis       kadastra apzimêjums       kadastra apzimêjums       Adrese       Bûvrliecība         iņas par būvniecības objektu       0       01000050071       Vaļņu iela 26, Rīga, LV-1050       Nē       D       D                                                                                                    | Būvprojekta saskaņojumi                     | •              |                               |                    |                              |                               |                     |         | PIEVIENOT |
| ingas par būvniecības objektu     inumurs     paredzēta mežā       ingas par būvniecības objektu     01000050071     01000050071     Vaļņu iela 26, Rīga, LV-1050     Nē     Directore       ieprasījuma datā     -     -     -     -     -     -       resēo pušu saskaņojumi     -     -     -     -     -     -       sinieguma apskats     -     -     -     -     -     -                                                                                                    | Büvprojekta modelis                         |                | Kadastra apzīmējums           | Kadastra           | Adrese                       | Būvniecība                    |                     |         |           |
| injas par būvniecības objektu iela 26, Rīga, LV-1050 Nē Dolandoviecijas par semi iela 26, Rīga, LV-1050 Nē Dolandoviecijas par semi iela 26, Rīga, LV-1050 Nē D | Būvekspertīzes atzinums                     |                |                               | numurs             |                              | paredzēta mežā                |                     |         |           |
| ipas par zemi     Image: Semi semi semi semi semi semi semi semi s                                                                                                    | Ziņas par būvniecības objektu               |                | 01000050071                   | 01000050071        | Vaļņu iela 26, Rīga, LV-1050 | Nē                            | 600                 |         |           |
| artas     * Atpakaj     Talak       jeprasījuma dati     *     *       rešo pušu saskaņojumi     *     *       snieguma apskals     *     *       sakaņošaņa     *     *                                                                                                    | Ziņas par zemi                              | $\bigcirc$     |                               |                    |                              |                               |                     |         |           |
| ieprasījuma dati<br>rešo pušu saskanojumi<br>isnieguma apskats                                                                                                    | Kārtas                                      |                | <ul> <li>Atpakal</li> </ul>   |                    |                              |                               |                     |         | Tālāk 🕨   |
| rešo pušu saskanojumi<br>snieguma apskats<br>askanošana                                                                                                    | Pieprasījuma dati                           |                | . ,                           |                    |                              |                               |                     |         |           |
| snieguma apskats<br>askanošana                                                                                                    | Trešo pušu saskaņojumi                      |                |                               |                    |                              |                               |                     |         |           |
| askanošana                                                                                                    | lesnieguma apskats                          |                |                               |                    |                              |                               |                     |         |           |
|                                                                                                    | Saskaņošana                                 |                |                               |                    |                              |                               |                     |         |           |
|                                                                                                    |                                             |                |                               |                    |                              |                               |                     |         |           |

## Biežāk uzdoto jautājumu pārskats par šīm izmaiņām

- 1) BIS2 lietotāji grib visu darīt pa vecam. Kāpēc var mainīt tikai caur lēmuma dok.?
- 2) Kāpēc neatrāda būves vai zemes vienības?
- 3) Kāpēc nepielasa zemes vienības?
- 4) Kur var pirmsregistrēt? Kartē nevarot atzīmēt.
- 5) BISP pusē neatrodot, kur ar izmaiņu projektu var izdalīt kārtas.
- 6) U.c., kas pieminēti pie piegādātajiem labojumiem.

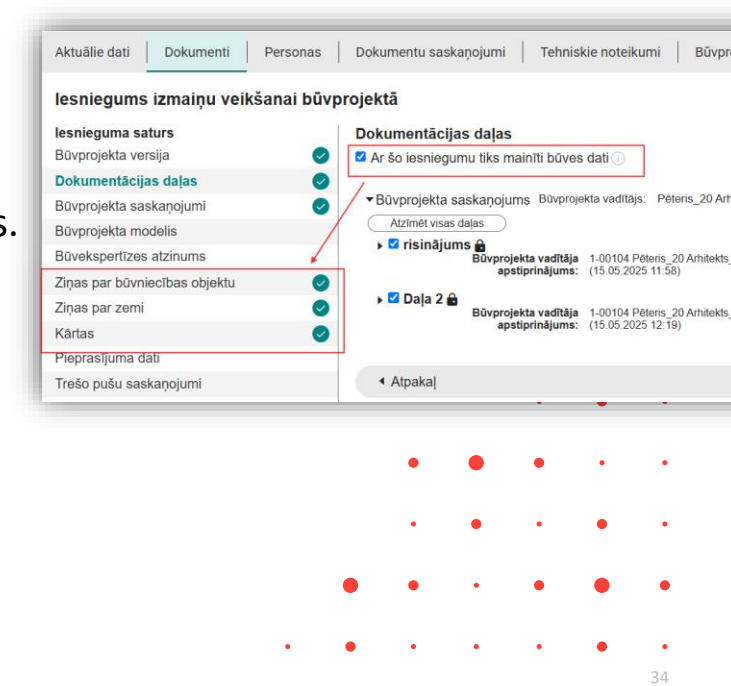

## Paldies par uzmanību!

Ieraksts būs pieejams **BIS vebināru arhīvā** <u>https://bis.gov.lv/apmacibas/apmacibu-video-</u> <u>arhivs/bis-vebinaru-arhivs</u>

Aptaujas anketas <u>https://ej.uz/bis-aptauja</u>

BIS2 <u>Palīdzības lapas</u>
BISP <u>Palīdzības lapas</u>

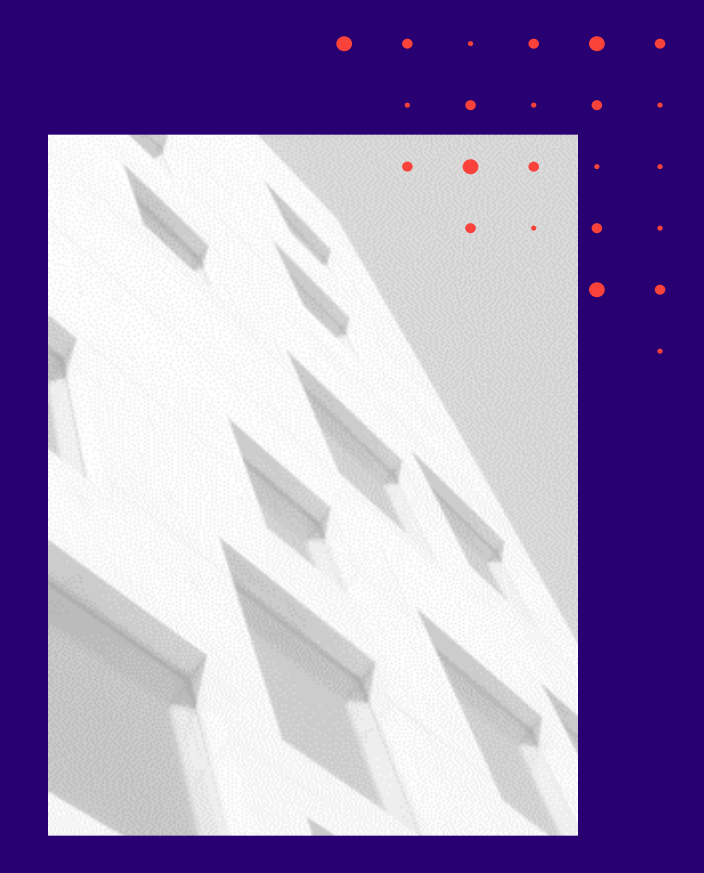